:

# TRACER 1

Installation and Operating Manual For Industrial Digital Heat Trace Controller Software Revision 1.06 (& Higher) Hardware revision B

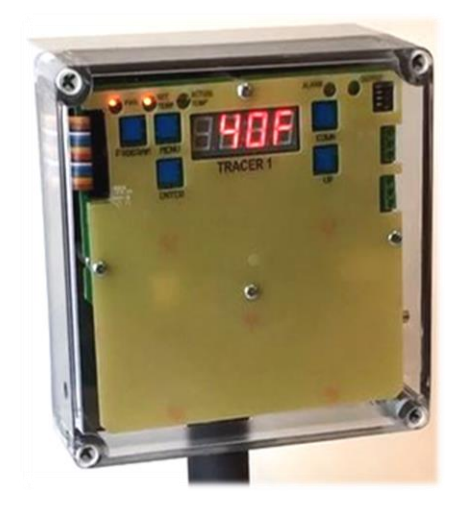

UL 60730-1 AUTOMATIC ELECTRICAL CONTROLS - PART 1: GENERAL REQUIREMENTS- Edition 5 - Issue Date 2016/08/03 CSA E60730-1 AUTOMATIC ELECTRICAL CONTROLS - PART 1: GENERAL REQUIREMENTS- Edition 5 - Issue Date 2015/12/01

CSA E60730-2-9 AUTOMATIC ELECTRICAL CONTROLS FOR HOUSEHOLD AND SIMILAR USE - PART 2-9: PARTICULAR REQUIREMENTS FOR TEMPERATURE SENSING CONTROLS - Edition 3 - Issue Date 2015/09/01 UL 60730-2-9 STANDARD FOR AUTOMATIC ELECTRICAL CONTROLS - PART 2-9: PARTICULAR REQUIREMENTS FOR TEMPERATURE SENSING CONTROLS - Edition 4 - Issue Date 2017/02/14

This standard is applicable to automatic electrical temperature sensing controls forming part of a building automation control system within the scope of ISO 16484. This standard also applies to automatic electrical temperature sensing controls for equipment that may be used by the public, such as equipment intended to be used in shops, offices, hospitals, and commercial and industrial applications. This component complies with UL requirements.

> Controller Part Number Series: 7300-13002-XX Document Part Number: 7200-00002-00 Document Revision: December 7, 2020

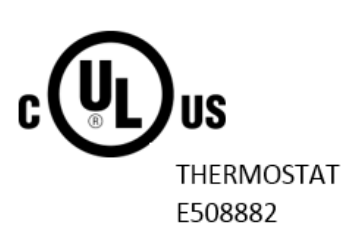

# Table of Contents

| 1.  | Safety Precautions                                 | 4  |
|-----|----------------------------------------------------|----|
| 2.  | Product Overview                                   | 5  |
| 3.  | Technical Specifications                           | 6  |
| 4.  | Models and Part Numbers                            | 7  |
| 5.  | Pre-Check                                          | 7  |
| 6.  | Wiring and Mechanical Specifications               | 8  |
| a   | ) Torque Specifications and Wire Gauge Information | 8  |
| b   | ) Front Panel Label                                | 8  |
| C)  | User Wiring Top / Microprocessor Board             | 9  |
| d   | ) User Wiring Bottom / Power Board                 | 10 |
| 7.  | Power On Display                                   | 11 |
| 8.  | Normal Operation                                   | 11 |
| a   | ) Temperature Regulation and Timer                 | 11 |
| b   | ) Normal Display Operation                         | 11 |
| C)  | User Interface for Manual Display Operation        | 12 |
| d   | ) Probe Error and Error Output Management          | 13 |
| e   | ) Dead band Operation                              | 13 |
| f)  | Alarm Relays and Relay Mapping                     | 13 |
| g   | ) Fire Protection Mode                             | 13 |
| h   | ) Auto Cycle / Self-Test                           | 13 |
| i)  | Output Control and Load Switching                  | 13 |
| 9.  | Real Time Clock Calendar (RTCC) Battery            | 14 |
| a   | ) Battery Operation                                | 14 |
| b   | ) Battery Replacement                              | 14 |
| C)  | Battery Alarm                                      | 14 |
| d   | ) Battery Status                                   | 14 |
| 10. | Programming Mode Operation                         | 15 |
| 11. | Parameters And Default Values                      | 16 |
| 12. | Parameter Descriptions and Operation               | 17 |
| 13. | RTCC – Real Time Clock Calendar                    | 19 |
| 14. | DIP Switch Operation                               | 19 |
| 15. | Auto Cycle Feature                                 | 20 |
| 16. | Ambient Probe Operation                            | 20 |

| 17.                                                                             | Fire Protection Mode                                                                                                    | . 20                                                                                         |
|---------------------------------------------------------------------------------|----------------------------------------------------------------------------------------------------|----------------------------------------------------------------------------------------------|
| 18.                                                                             | Custom Timer Programming Mode                                                                                                    | . 21                                                                                         |
| a)                                                                              | Enter Custom Timer Programming Mode                                                                                                    | . 21                                                                                         |
| b)                                                                              | ) Modifying and Saving Custom Timer Programs                                                                                                    | . 22                                                                                         |
| c)                                                                              | Timer Default Values                                                                                                    | . 23                                                                                         |
| 19.                                                                             | Temperature Alarms                                                                                                    | . 24                                                                                         |
| 20.                                                                             | Current Alarms                                                                                                    | . 25                                                                                         |
| 21.                                                                             | GFEP Alarms                                                                                                    | . 26                                                                                         |
| 22.                                                                             | GFEP Warning Alarm                                                                                                    | . 27                                                                                         |
| 23.                                                                             | Clear a Latched Alarm                                                                                                    | . 27                                                                                         |
| 24.                                                                             | Probe Errors and Alarms                                                                                                    | . 28                                                                                         |
| 25.                                                                             | Reset Parameters to Factory Settings                                                                                                    | . 29                                                                                         |
| 26.                                                                             | Bootloader                                                                                                    | . 29                                                                                         |
|                                                                                 |                                                                                                    |                                                                                              |
| 27.                                                                             | Import and Export Program Parameters and Custom Programs                                                                                                    | . 30                                                                                         |
| 27.<br>28.                                                                      | Import and Export Program Parameters and Custom Programs                                                                                                    | . 30<br>. 30                                                                                 |
| 27.<br>28.<br>29.                                                               | Import and Export Program Parameters and Custom Programs<br>Low Voltage Programming<br>Mechanical Dimensions                                                                                                    | . 30<br>. 30<br>. 31                                                                         |
| 27.<br>28.<br>29.<br>30.                                                        | Import and Export Program Parameters and Custom Programs<br>Low Voltage Programming<br>Mechanical Dimensions<br>Installation Instructions                                                                                                    | . 30<br>. 30<br>. 31<br>. 32                                                                 |
| 27.<br>28.<br>29.<br>30.<br>31.                                                 | Import and Export Program Parameters and Custom Programs<br>Low Voltage Programming<br>Mechanical Dimensions<br>Installation Instructions<br>Modbus                                                                                                    | . 30<br>. 30<br>. 31<br>. 32<br>. 34                                                         |
| 27.<br>28.<br>29.<br>30.<br>31.<br>a)                                           | Import and Export Program Parameters and Custom Programs<br>Low Voltage Programming<br>Mechanical Dimensions<br>Installation Instructions<br>Modbus<br>RS485 Wiring Schematic                                                                                                    | . 30<br>. 30<br>. 31<br>. 32<br>. 34<br>. 34                                                 |
| 27.<br>28.<br>29.<br>30.<br>31.<br>a)<br>32.                                    | Import and Export Program Parameters and Custom Programs<br>Low Voltage Programming<br>Mechanical Dimensions<br>Installation Instructions<br>Modbus<br>RS485 Wiring Schematic<br>BacNet                                                                                                    | . 30<br>. 30<br>. 31<br>. 32<br>. 34<br>. 34<br>. 34                                         |
| 27.<br>28.<br>29.<br>30.<br>31.<br>a)<br>32.<br>33.                             | Import and Export Program Parameters and Custom Programs<br>Low Voltage Programming<br>Mechanical Dimensions<br>Installation Instructions<br>Modbus<br>RS485 Wiring Schematic<br>BacNet<br>Service Information                                                                                        | . 30<br>. 30<br>. 31<br>. 32<br>. 34<br>. 34<br>. 42<br>. 42                                 |
| 27.<br>28.<br>30.<br>31.<br>32.<br>33.<br>34.                                   | Import and Export Program Parameters and Custom Programs<br>Low Voltage Programming<br>Mechanical Dimensions<br>Installation Instructions<br>Modbus<br>RS485 Wiring Schematic<br>BacNet<br>Service Information<br>Factory Service Mode UART                                                           | . 30<br>. 30<br>. 31<br>. 32<br>. 34<br>. 34<br>. 42<br>. 42<br>. 42                         |
| 27.<br>28.<br>29.<br>30.<br>31.<br>a)<br>32.<br>33.<br>34.<br>35.               | Import and Export Program Parameters and Custom Programs<br>Low Voltage Programming<br>Mechanical Dimensions<br>Installation Instructions<br>Modbus<br>RS485 Wiring Schematic<br>BacNet<br>Service Information<br>Factory Service Mode UART<br>Accessories                                            | . 30<br>. 30<br>. 31<br>. 32<br>. 34<br>. 42<br>. 42<br>. 42<br>. 43                         |
| 27.<br>28.<br>29.<br>30.<br>31.<br>a)<br>32.<br>33.<br>34.<br>35.<br>36.        | Import and Export Program Parameters and Custom Programs<br>Low Voltage Programming<br>Mechanical Dimensions<br>Installation Instructions<br>Modbus<br>RS485 Wiring Schematic<br>BacNet<br>Service Information<br>Factory Service Mode UART<br>Accessories<br>Contact Information                     | . 30<br>. 30<br>. 31<br>. 32<br>. 34<br>. 34<br>. 42<br>. 42<br>. 42<br>. 43                 |
| 27.<br>28.<br>29.<br>30.<br>31.<br>a)<br>32.<br>33.<br>34.<br>35.<br>36.<br>37. | Import and Export Program Parameters and Custom Programs<br>Low Voltage Programming<br>Mechanical Dimensions<br>Installation Instructions<br>Modbus<br>RS485 Wiring Schematic<br>BacNet<br>Service Information<br>Factory Service Mode UART<br>Accessories<br>Contact Information<br>Revision Control | . 30<br>. 30<br>. 31<br>. 32<br>. 34<br>. 34<br>. 42<br>. 42<br>. 42<br>. 43<br>. 43<br>. 44 |

# 1. Safety Precautions

#### Your safety and the safety of others are very important.

This Section of the Manual was developed for general education purposes only and is not intended to replace an electrical safety-training program or to serve as a sole source of reference. The information herein is also not intended to serve as recommendations or advice for specific situations. It is the responsibility of the user to comply with all applicable safety standards, including the requirements of the U.S. Occupational Safety and Health Administration (OSHA), the National Fire Protection Association (NFPA), and other appropriate governmental and industry accepted guidelines, codes, and standards.

We have provided many important safety messages in this manual and on your appliance. Always read and obey all safety messages.

|             | This is the safety alert symbol. This symbol alerts you to potential hazards that can kill<br>or hurt you and others. All safety messages will follow the safety alert symbol and<br>either the word "DANGER" or "WARNING." These words mean:                                                                                                    |
|-------------|----------------------------------------------------------------------------------------------------|
|             | C'est le symbole d'alerte de sécurité. Ce symbole vous avertit des dangers potentiels<br>qui peuvent vous tuer ou blesser, ainsi que d'autres personnes. Tous les messages de<br>sécurité suivront le symbole d'alerte de sécurité et le mot «DANGER» ou<br>«AVERTISSEMENT». Ces mots signifient:                                                                                     |
|             | You can be killed or seriously injured if you don't immediately follow instructions.                                                                                                    |
| DANGER      | Vous pouvez être tué ou gravement blessé si vous ne suivez pas immédiatement les instructions.                                                                                                    |
| $\bigwedge$ | You can be killed or seriously injured if you don't follow instructions.                                                                                                    |
| WARNING     | Vous pouvez être tué ou gravement blessé si vous ne suivez pas les instructions.                                                                                                    |
| WARNING     | The system designer is responsible for the safety of this equipment and should install adequate back-up controls and safety devices with their electric heating equipment. Where the consequences of failure could result in personal injury or property damage, back-up controls are essential.                                                                                      |
|             | Le concepteur du système est responsable de la sécurité de cet équipement et doit<br>installer des commandes de secours adéquates et des dispositifs de sécurité avec son<br>équipement de chauffage électrique. Lorsque les conséquences d'une défaillance<br>peuvent entraîner des blessures corporelles ou des dommages matériels, des contrôles<br>de sauvegarde sont essentiels. |
| ANGER       | ELECTRIC SHOCK HAZARD. Disconnect all power before installing or servicing heater.<br>Failure to do so could result in personal injury or property damage. Heater must be<br>installed by a qualified person in accordance with the National Electrical Code, NFPA<br>70.                                                                                                    |
|             | RISQUE D'ÉLECTROCUTION. Coupez l'alimentation électrique avant d'installer ou<br>d'entretenir le radiateur. Ne pas le faire pourrait entraîner des blessures corporelles ou<br>des dommages matériels. Le radiateur doit être installé par une personne qualifiée<br>conformément au National Electrical Code, NFPA 70.                                                               |

# 2. Product Overview

The **TRACER 1** digital thermostat is a microprocessor-based temperature control and power connection kit. It is used for freeze protection or process temperature maintenance of pipes or tanks protected by heat tracing products. The multi-use industrial thermostat is an operating control, non-safety related with Type 1 action.

This thermostat can be used with Constant Wattage, Mineral Insulated or Self-Regulating heating cables.

This unit is designed to provide local temperature control and monitoring for heat traced pipes or tanks across a variety of industries and applications and will switch 30 amperes of current.

The **TRACER 1** provides easy programming of the temperature set point, Ground Fault Equipment Protection (GFEP) set points, high and low temperature alarms, high and low current alarms, hysteresis, temperature units, Real Time Clock Calendar (RTCC), Timer Scheduled functions and the alarm state through the front panel push buttons. LED lights are provided for indication of power to the unit, heater power on (load) and alarm status, set point display or actual temperature display. Measured values are displayed through a simple user interface.

Two Fail-Safe solid-state alarm relays are included for wiring to your building management system to indicate alarm status. The normal condition of the two form C relays can be individually configured to be normally energized or normally de-energized. When set to normally energized, the relay will serve as a power failure relay. The programmable alarms include high and low temperature, high and low load current, GFEP pre-alarm, GFEP fault alarm, and sensor failures. Limits are programmable, and each error can be mapped to either single relay, both relays, or no relay.

The minimum operating ambient temperature is -40°F. This unit has programmable high and low temperature alarm set points from -80°F to 999°F (-62°C to 537°C).

The **TRACER 1 is** enclosed in an IP66, NEMA 4X FG enclosure measuring 6.9" x 6.9" x 3.9". The TRACER 1 enclosure is made from Polycarbonate rated (f1) Suitable for outdoor use with respect to exposure to Ultraviolet light, Water Exposure and Immersion in accordance with UL 746C pollution degree 4/2 (2 refers to the environment within the outdoor enclosure).

# 3. Technical Specifications

### Input:

| Sensor<br>Number of sensors<br>Sensor Configuration<br>DIP Switch S1-1<br>DIP Switch S1-2<br>DIP Switch S1-3<br>DIP Switch S1-4<br>User Interface-Five Tactile Switches<br>Line Voltage<br>Impulse voltage:<br>Fuse | 3-wire RTD, 100 W PT, 0.00385 Ω/ Ω /°C 12-24AWG wire.<br>1 or 2<br>Probe 1, Probe 2, Average, Low, High, Ambient<br>Change display mode<br>Enable or disable PROGRAM key (lockout mode)<br>Display or hide RTCC Timer parameters<br>Not used<br>MENU, ENTER, UP, DOWN, PROGRAM<br>120 to 277VAC 50/60Hz<br>4KV<br>CERAMIC 1A 500VAC 400VDC *UL E10480*<br>P/N 6200-00003-01 |
|----------------------------------------------------------------------------------------------------|----------------------------------------------------------------------------------------------------|
| <u>Output</u>                                                                                                    |                                                                                                    |
| User Interface                                                                                                    | 4 x 7 segment Red display .56"                                                                                                    |
| Normal Mode Display Toggles:                                                                                                    | Setpoint/Actual                                                                                                    |
| RTCC                                                                                                    | Real Time Clock Calendar for Auto-Schedule                                                                                                    |
| Power Switching                                                                                                    | Mechanical Relays Switch One or Both Sides of Line                                                                                                    |
| Number of Circuits                                                                                                    | 1                                                                                                    |
| Output Rating                                                                                                    | 30 Amps                                                                                                    |
| Control Types                                                                                                    | On/Off                                                                                                    |
| Mechanical Alarm Relays:                                                                                                    |                                                                                                    |
| Alarm Relay 1                                                                                                    | 1.8A, 120 / 240 VAC, 50/60Hz 1.8A, 80 VDC N.O., N.C., and COM                                                                                                    |
| Alarm Relay 2                                                                                                    | 1.8A, 120 / 240 VAC, 50/60Hz 1.8A, 80 VDC N.O., N.C., and COM                                                                                                    |
| LED's (6)                                                                                                    | Set Temp, Act Temp, Alarm, Power, Load, Heartbeat                                                                                                    |
| Audible Alarm                                                                                                    | Beeper                                                                                                    |
| USB                                                                                                    | Bootloader, Import/Export Parameters with approved                                                                                                    |
|                                                                                                    | USB Memory Stick (See Accessories)                                                                                                    |
| Modbus Communications                                                                                                    | RS485 2/4 wire                                                                                                    |
| Operating Ambient                                                                                                    | -35°F to 131°F (-35°C to +55°C)                                                                                                    |
| Battery                                                                                                    | CR2032                                                                                                    |
| Protection Rating                                                                                                    | IEC IP66                                                                                                    |
| Enclosure kating                                                                                                    | Suitable for outdoor use with respect to exposure to Ultraviolet<br>light, Water Exposure and Immersion in accordance with<br>UL746C.                                                                                                    |

### 4. Models and Part Numbers

Model Number 7300-13002-XX, where XX can be any number designating custom customer configuration.

| Part Number Model Number |     | Overlay  | Customer Options  |
|--------------------------|-----|----------|-------------------|
| 7300-13002-01            | TBA | Standard | None              |
| 7300-13002-02            | ТВА | Custom   | Custom parameters |

### 5. Pre-Check

In the box, you should have the following items:

- Operating Manual
- TRACER 1 control box
- Temperature Sensor
- SSK Kit
- Mounting Washer For SSK Kit
- Cord Entry Fitting with Metal Clad O-Ring Seals

Before proceeding, please verify the items, and verify that the proper unit has been purchased and received.

#### <u>Once the installation has begun, the TRACER 1 is not returnable other than for items covered under</u> warranty which include defects in material and workmanship.

Once these items have been verified continue with installation. Remember to inspect the **TRACER 1** installation as follows:

These precautions must be adhered to when the product is installed as well as before every season or on an annual basis, whichever is shortest.

#### All service must be performed by experienced professionals.

Check wiring and connections as follows:

- a) Inspect wiring for wear, fraying, chipping, nicks, and evidence of overheating. Repair minor defects with a good grade of electrical tape or replace if needed.
- b) Inspect for loose electrical and mechanical connections. Tighten or replace defective crimpstyle lugs. Tighten or replace all loose or missing hardware.

# 6. Wiring and Mechanical Specifications

#### a) <u>Torque Specifications and Wire Gauge Information</u>

| Item                                        | Value                             |
|---------------------------------------------|-----------------------------------|
| Torque Value for Terminal Block Connections | 11-15 in/lbs. (97.3 to 132.7 Nm)  |
| Power Terminal Block AWG Range              | 6-18 AWG                          |
| Alarm and Sensor Terminal Block Range       | 12 – 24 AWG                       |
| Torque Value for Alarm and Sensor Terminal  | 3.1 – 3.5 in. lbs. (.35 to .4 Nm) |
| Torque Value for Enclosure Cover Screws     | 8.8 – 13.2 in/lbs. (1 – 1.5Nm)    |
| Optional Wall Mount Bracket                 | 8.8 – 9.7 in/lbs. (1 – 1.1Nm)     |
| P/N 3400-00002-03                           |                                   |
| Load 30A                                    | 10 AWG Wire                       |
| Load 20A                                    | 12 AWG Wire                       |
| Load 15A                                    | 14 AWG Wire                       |

#### b) Front Panel Label

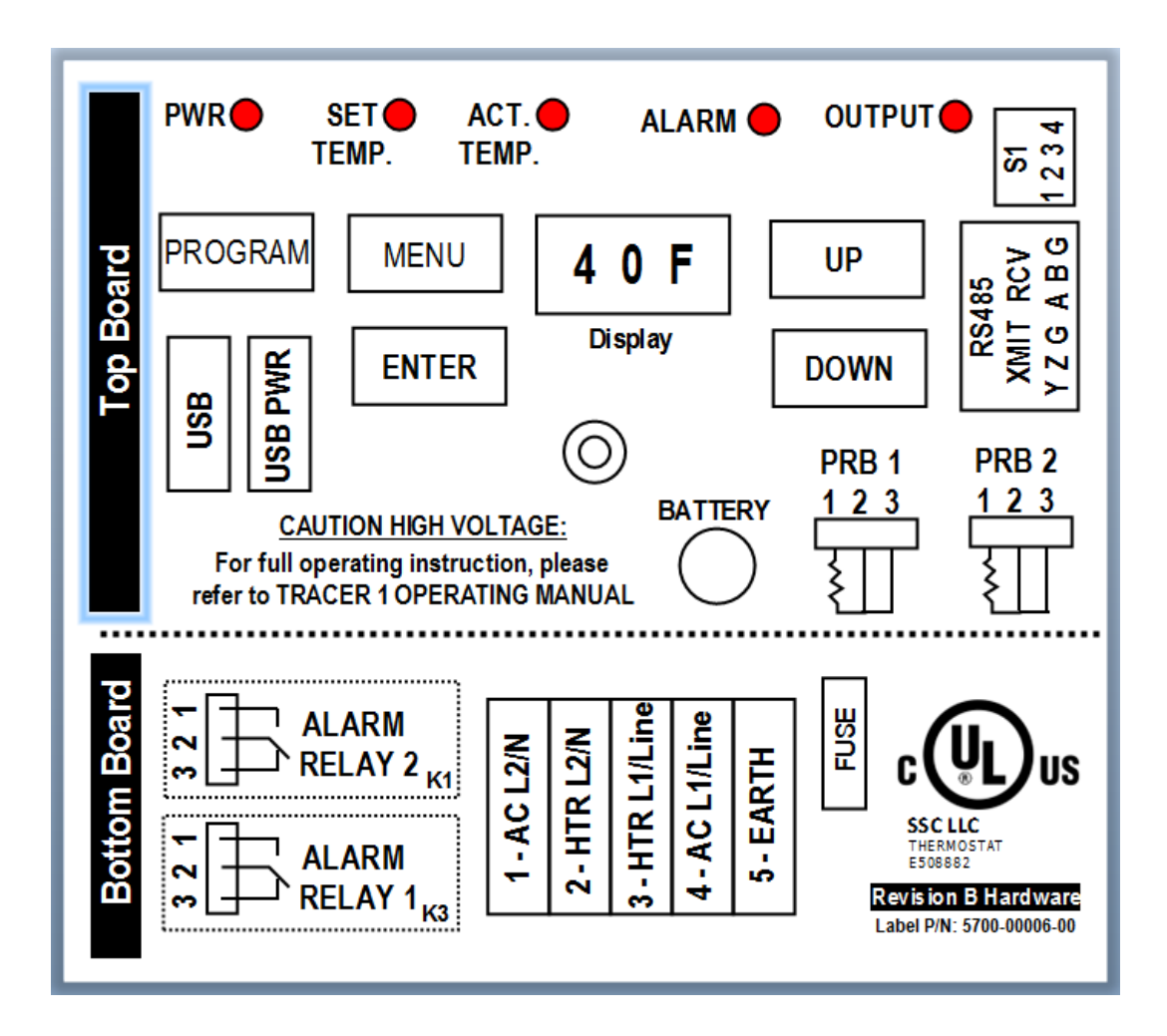

#### c) User Wiring Top / Microprocessor Board

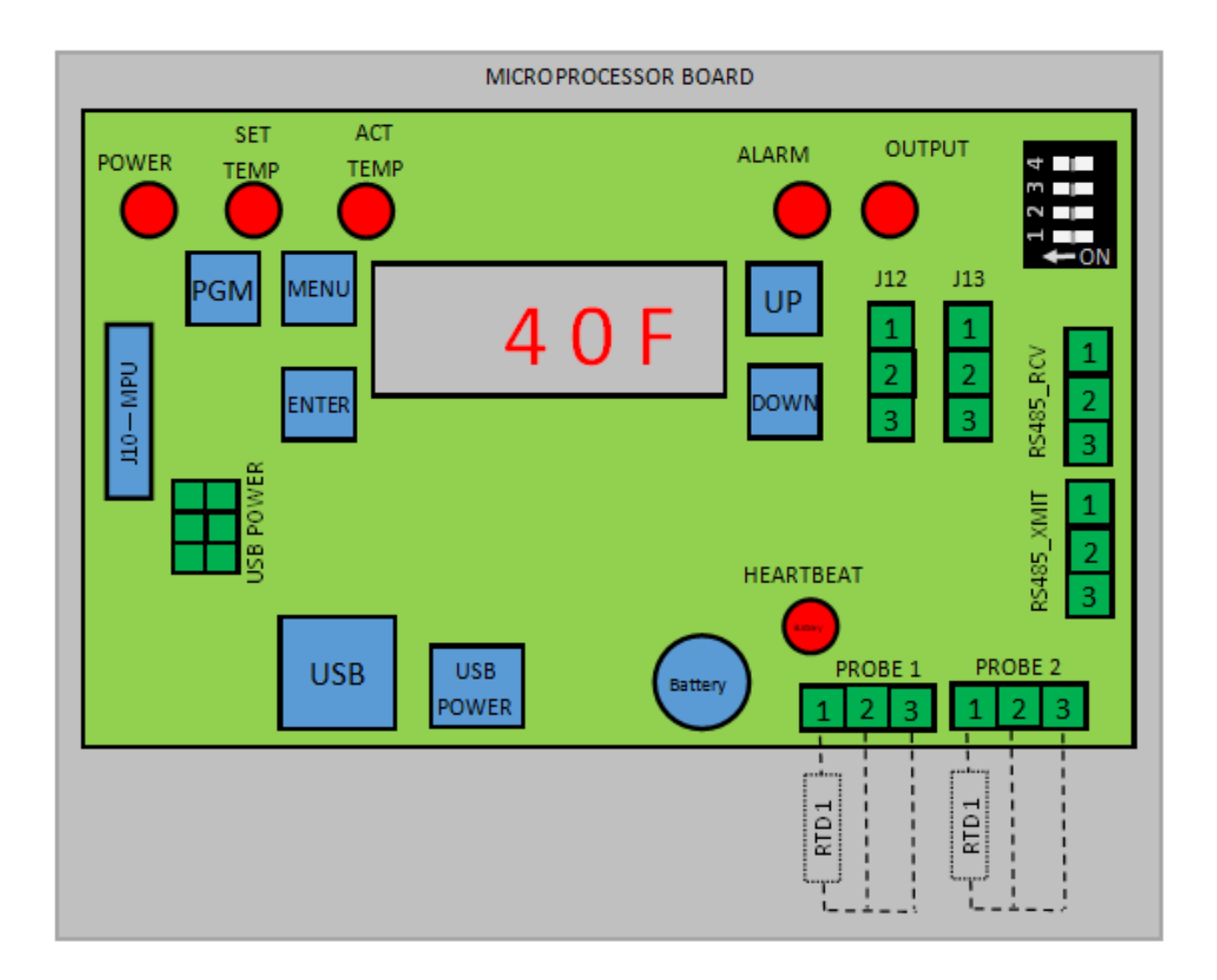

#### d) <u>User Wiring Bottom / Power Board</u>

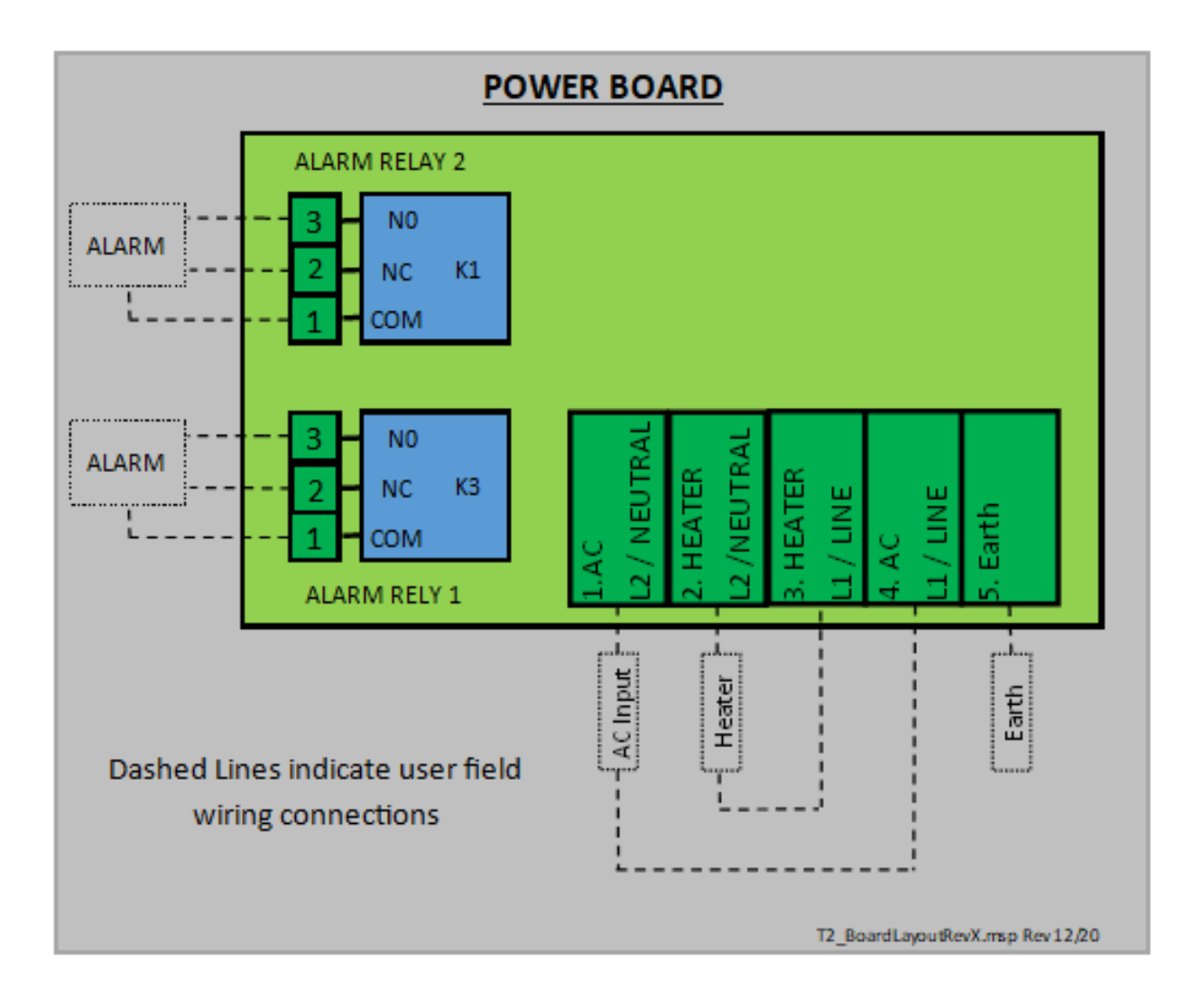

# 7. Power On Display

When power is applied to the TRACER 1, or after a soft reset that can be set using programming parameters, the display will cycle through the following sequence:

| Item                            | Display                                                     |  |
|---------------------------------|-------------------------------------------------------------|--|
| Bulb Test                       | Lights all LED's, display segments and Beep Once            |  |
| Model Display                   | "Trc1"                                                      |  |
| Software and Hardware Revisions | 3 digits for software revision and 4 <sup>th</sup> digit is |  |
|                                 | hardware revision                                           |  |
| Normal Operation                |                                                             |  |

## 8. Normal Operation

#### a) <u>Temperature Regulation and Timer</u>

The *Tracer 1* will regulate temperature in one of two modes depending on how the Timer Feature is configured. If the Timer Feature is set to off, then the *TRACER 1* will regulate temperature using the fixed Set Point and the Dead Band Values stored in the parameter table. If the Timer Feature is not set to off, then the *TRACER 1* will regulate temperature using the values stored in the selected timer program. Please refer to Timer Feature section of the manual for detailed information.

#### b) Normal Display Operation

The normal display (S1-1 = OFF) will cycle between Set Temperature for 10 seconds and Actual Process Temperature for 10 seconds. To display only Actual Process Temperature, set S1-1 to ON.

#### c) User Interface for Manual Display Operation

When display is in normal operation, press ENTER key to cycle through controller items. Each press of the MENU key will advance the display item selection. The display will then alternate between the Item and Value. If no key is pressed for 10 seconds, the controller will revert to normal display.

| Item | Value                          |
|------|--------------------------------|
| 8888 | Load Current in tenths of amps |
| 8888 | GFEP current in mA             |
| 8888 | Probe 1 Value                  |
| 8888 | Probe 2 Value                  |
| 8888 | Set Temperature                |
| 8888 | Actual Process Temperature     |
| 8888 | Battery Status                 |

#### d) <u>Probe Error and Error Output Management</u>

If any Alarm exists and the controller is still operating in Normal Mode, the display will cycle between Set Temperature and Error Message as described in later sections of the manual. If the controller is running in "Probe Error Mode", the display will show the Probe Error as described in later section of the manual. The controller can be configured to manage output in different ways based on parameter setting. See details in manual for these parameters.

The process temperature will be calculated based on the parameter settings for probe. The process or probe temperature can be set to one of the following: Low, High, Average, Probe 1, Probe 2 or Ambient. See details in manual for further details.

#### e) Dead band Operation

Output is Off when process temperature is greater than set point. Output will then turn On when process temperature is less than set point minus dead band.

#### f) Alarm Relays and Relay Mapping

The **TRACER 1** has a robust alarm output feature set. The **TRACER 1** alarms include High Temperature, Low Temperature, High Current, Low Current, and Ground Fault Equipment Protection (GFEP) Alarm and a second GFEP Health Monitor alarm. These alarm values are adjustable using Programming Mode. The alarms can be set to a value or may be turned off.

The two Alarm relays are configurable and can be set to open or close on alarm. Alarms can be mapped to either, both, or no relay. This feature allows for optimal configuration of relays. Relays can also be configured as power loss relay for an added degree of protection. Additionally, if an alarm is identified, the output can be set to off, on, or a percentage of output.

#### g) Fire Protection Mode

There is also a Fire Protection mode that will turn the output On when any error condition is identified. Please refer to Fire Protection Mode section of manual for further detail.

#### h) Auto Cycle / Self-Test

**TRACER 1** contains an Auto Cycle / Self-Test feature that can be set to a time between 1 and 999 hours or Off. When this is not off, the **TRACER 1** will perform scheduled self-tests during any non-operating period. For more information, see the Auto Cycle section.

#### i) Output Control and Load Switching

The **TRACER 1** can be configured to switch or break both sides or only the hot side of the line during operation. When both sides of the line are switched, a proprietary feature makes or breaks relays using proprietary algorithms to extend the life of the relays.

# 9. Real Time Clock Calendar (RTCC) Battery

Please take time to read the operating manual and familiarize yourself with all operating features as much more detail on the features described in this section are available.

a) Battery Operation

The **TRACER 1** battery is used for providing power to the Real Time Clock Calendar (RTCC) in the event of a power outage. Parametric **TRACER 1** configuration data is stored in nonvolatile memory that does not require the battery, so loss of power will not require system parameter re-configuration.

b) Battery Replacement

The battery should be replaced by a certified Electrician before every season or on an annual basis, whichever is shortest. Battery specification:

Manufacturer: Panasonic – BSG Manufacturer Part Number: CR2032 Description: BATTERY LITHIUM 3V COIN 20MM

c) Battery Alarm

If battery alarm is set to ON in parameter table, the Alarm LED will turn on when low battery is detected. Additionally, if the Battery Alarm is mapped to a relay(s), the mapped relay(s) will operate according to the alarm parameter settings. It should be noted that the low battery warning will light alarm LED and activate any mapped relay, but will not change normal display. The battery status can be reviewed using the ENTER key, please refer to User Interface for Manual Display Operation section of this manual for details.

d) Battery Status

The battery status is always available through the User Interface, please refer to User Interface for Manual Display Operation section of this manual for details. The battery status is a latched fail status. The battery monitor is filtered and will take 60 seconds to latch a failure. Once a failure is latched, it is cleared as described in the Clear a Latched Alarm section. By way of example, if a low battery is detected, the battery status will show "FAIL". When the MENU key is pressed and held, the status will change to "good" and will remain in this state until a low battery is detected after 60 seconds.

# 10. Programming Mode Operation

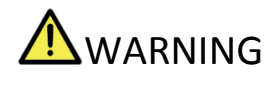

This mode is designed for trained technician or factory personnel specifically for the use of diagnostics. Ce mode est conçu pour un technicien qualifié ou du personnel d'usine

spécialement pour l'utilisation des diagnostics.

#### To Enter Programming Mode:

| Action                                      | Display | Notes                                   |
|---------------------------------------------|---------|-----------------------------------------|
| Apply power to the controller.              | 8888    | Controller is operating normally.       |
| Press and hold <program> switch</program>   | 0000    | All 0's will be displayed. Aborts after |
|                                             | UUUU    | 30 seconds of inactivity.               |
| Use <up> and <down> switches to</down></up> | gggg    | Pass code displayed. Aborts after 30    |
| enter password 15                           |         | seconds of inactivity.                  |
| With 15 displayed, press <enter></enter>    | QQQQ    | Controller is in PROGRAMMING            |
| switch                                      |         | MODE. Aborts after 120 seconds of       |
|                                             |         | inactivity.                             |

Once in PROGRAMMING MODE, follow the following steps to modify parameters:

| Action                                       | Display | Notes                                        |
|----------------------------------------------|---------|----------------------------------------------|
| <menu> key toggles between</menu>            |         | Press <menu> key to display first</menu>     |
| Parameter Number and Parameter               |         | parameter.                                   |
| Value                                        |         |                                              |
| <up> and <down> keys increase or</down></up> | 0000    | Use <up> and <down> keys to</down></up>      |
| decrease the displayed value                 | UUUU    | change parameter. When complete              |
| (Parameter Number or Parameter               |         | press <menu> to display Parameter</menu>     |
| Value)                                       |         | Value.                                       |
| To accept the displayed parameter            | 0000    | Use <up> and <down> keys to</down></up>      |
| value, use the <enter> key</enter>           | UUUU    | change Parameter Value. Press                |
|                                              |         | <enter> key to accept displayed</enter>      |
|                                              |         | value and display Parameter Number.          |
| To save all values, press and hold, the      | 0000    | Use <program> key to save all</program>      |
| <program> key.</program>                     | UUUU    | current parameters.                          |
| CAUTION:                                     |         | RTCC Data is stored immediately              |
|                                              |         | when the <enter> key is pressed. All</enter> |
|                                              |         | other data is saved using                    |
|                                              |         | <program> key as noted above.</program>      |
| To exit without saving, press and hold       | 0000    | Use the <menu> key to abort or exit</menu>   |
| the <menu> key</menu>                        |         | with no save.                                |
| Auto Exit                                    |         | If at any time, a key is not pressed for     |
|                                              |         | 120 seconds, controller will return to       |
|                                              |         | normal operation with no save.               |

# 11. Parameters And Default Values

| Parameter No.                                                                 | ltem                                                                         | Default                               | Range                                                                                                    |                                                                        | <u>\$1-3</u> | USB |
|-------------------------------------------------------------------------------|------------------------------------------------------------------------------|---------------------------------------|----------------------------------------------------------------------------------------------------|------------------------------------------------------------------------|--------------|-----|
| P01                                                                           | Set Point                                                                    | 40F                                   | -80F to 999F (-62C to 537C)                                                                                  |                                                                        |              |     |
| P02                                                                           | Dead band                                                                    | 2                                     | 2-100                                                                                                    |                                                                        |              |     |
| P03                                                                           | Probe Temp                                                                   | 3                                     | 0=Low, 1=High,2= Average, 3=Probe 1, 4=Probe 2, 5=Ambient                                                    |                                                                        |              |     |
| P04                                                                           | UOM                                                                          | F                                     | °F, °C                                                                                                    |                                                                        |              |     |
| P05                                                                           | Auto Cycle / Self-Test                                                       | OFF                                   | OFF, 1-999 hours                                                                                             |                                                                        |              |     |
|                                                                               |                                                                              | 0                                     | 0 = 120VAC, break Hot Side of line (K4) whe                                                                  | en off                                                                 |              |     |
| P06                                                                           | Load Power Switching                                                         |                                       | 1 = 240VAC, break both sides of line (K4 & F                                                                 | K5) when off                                                           |              |     |
| P07                                                                           | Sensor Alarm Output                                                          | 100                                   | Programmable 0-100%                                                                                          |                                                                        |              |     |
| P08                                                                           | GFEP Alarm Latch                                                             | OFF                                   | ON=Latch, OFF=Auto                                                                                           |                                                                        |              |     |
| P09                                                                           | GFEP Alarm Trip                                                              |                                       |                                                                                                    |                                                                        |              |     |
| P10                                                                           | Fire Protection Wode                                                         | OFF                                   |                                                                                                    |                                                                        |              |     |
| P11<br>P12                                                                    |                                                                              | 355                                   |                                                                                                    |                                                                        |              |     |
| P12                                                                           | Lo Temp Alam<br>High Tomp Alarm                                              | 1805                                  | 80E to 900E ( 62C to 537C)                                                                                   |                                                                        |              |     |
| P 13                                                                          |                                                                              |                                       | OFF 0 1 TO 40 04                                                                                             |                                                                        |              |     |
| D15                                                                           |                                                                              |                                       |                                                                                                    |                                                                        |              |     |
| P15                                                                           | High Current Alarm                                                           | UFF                                   | OFF, 0.1 TO 40.0A                                                                                            |                                                                        |              |     |
| P16                                                                           | GFEP Warning Alarm                                                           | 20                                    | OFF, 20 to 300mA                                                                                             |                                                                        |              |     |
| P17                                                                           | GFEP Alarm                                                                   | 30                                    | OFF, 30 to 300mA                                                                                             |                                                                        |              |     |
| P18                                                                           | RICC Lo Battery<br>Warning Alarm                                             | OFF                                   | ON, OFF                                                                                                    |                                                                        |              |     |
|                                                                               | Alarm Relay 1 (K1)                                                           | 1                                     | 0 = Normally Energized, 1 = Normally Deene                                                                   | ergized                                                                |              |     |
| P19                                                                           | Action                                                                       | •                                     | Note: If set to 0, alarm relay may be used to indicate loss of                                               | f power.                                                               |              |     |
| P20                                                                           | Alarm Relay 2 (K3)<br>Action                                                 | 1                                     | 0 = Normally Energized, 1 = Normally Deene<br>Note: If set to 0, alarm relay may be used to indicate loss of | ergized (Note 1)<br>f power.                                           |              |     |
| P21                                                                           | Probe Error Alarm<br>Relay Mapping                                           | 1                                     | 0=None, 1=Alarm Relay 1, 2= Alarm Relay 2                                                                    | 2, 3=Both                                                              |              |     |
|                                                                               | Low Temperature                                                              | 4                                     | 0=None 1=Alarm Relay 1 2= Alarm Relay 2                                                                      | 2 3=Both                                                               |              |     |
| P22                                                                           | Alarm Relay Mapping                                                          | 1                                     | Note: Alarm condition will transition relay(s) to opposite of "I                                             | Normal" condition" see P19 and P20 for "Normal condition"              |              |     |
|                                                                               | High Temperature                                                             | 1                                     | 0=None. 1=Alarm Relay 1. 2= Alarm Relay 2                                                                    | 2. 3=Both                                                              |              |     |
| P23                                                                           | Alarm Relay Mapping                                                          | 1                                     | Note: Alarm condition will transition relay(s) to opposite of "I                                             | Normal" condition" see P19 and P20 for "Normal condition"              |              |     |
|                                                                               | Low Current Alarm                                                            | 1                                     | 0=None, 1=Alarm Relay 1, 2= Alarm Relay 2                                                                    | 2, 3=Both                                                              |              |     |
| P24                                                                           | Relay Mapping                                                                | •                                     | Note: Alarm condition will transition relay(s) to opposite of "I                                             | Normal" condition" see P19 and P20 for "Normal condition"              |              |     |
| D25                                                                           | High Current Alarm                                                           | 1                                     | 0=None, 1=Alarm Relay 1, 2= Alarm Relay 2                                                                    | 2, 3=Both                                                              |              |     |
| P25                                                                           | CEED Current Alarm                                                           |                                       | Note: Alarm condition will transition relay(s) to opposite of "I                                             | Normal" condition" see P19 and P20 for "Normal condition"              |              |     |
| P26                                                                           | Belay Mapping                                                                | 1                                     | 0=None, 1=Alarm Relay 1, 2= Alarm Relay 2                                                                    | 2, 3=Both                                                              |              |     |
| 120                                                                           | GEEP Warning Alarm                                                           |                                       | Note: Alarm condition will transition relay(s) to opposite of 1                                              |                                                                        |              |     |
| P27                                                                           | Relay Manning Alarm                                                          | 1                                     | U=None, 1=Alarm Relay 1, 2= Alarm Relay 2                                                                    | 2, 3=Both<br>Normal" condition" soo P19 and P20 for "Normal condition" |              |     |
| 121                                                                           | RTCC Lo Battery Alarm                                                        |                                       | 0-None 1-Alarm Bolov 1 2- Alarm Bolov 2                                                                      |                                                                        |              |     |
| P28                                                                           | Relay Mapping                                                                | 0                                     | Note: Alarm condition will transition relay(s) to opposite of "                                              | 2, J-BOIN<br>Normal" condition" see P19 and P20 for "Normal condition" |              |     |
| P29                                                                           | Modbus Speed                                                                 | 1                                     | 0 = 2400, 1 = 4800, 2 = 9600, 3 = 19200, 4 =                                                                 | 38400. 5 = 56000                                                       |              |     |
| P30                                                                           | Modbus Parity                                                                | 0                                     | 0 = None, 1 = Even, 2 = Odd                                                                                  |                                                                        |              |     |
|                                                                               | ,                                                                            | 055                                   | OFF, 1-9, C1, C2 (SEE TABLE) SEE TIMER                                                                       | R SECTION.                                                             |              |     |
| P31                                                                           | Weekday Timer                                                                | OFF                                   | If "OFF", controller runs in normal mode.                                                                    |                                                                        |              |     |
|                                                                               |                                                                              |                                       | OFF, 1-9, C1, C2 (SEE TABLE) SEE TIMER                                                                       | R SECTION.                                                             | ΪŤ.          |     |
| P32                                                                           | Weekend Timer                                                                | UFF                                   | If "OFF", controller runs in normal mode.                                                                    |                                                                        | οg           |     |
| P33                                                                           | Normal Temperature                                                           | 131F                                  | -80 to 999F (-62C to 537C)                                                                                   |                                                                        | ye<br>is     |     |
| P34                                                                           | Economy Temperature                                                          | 122F                                  | -80 to 999F (-62C to 537C)                                                                                   |                                                                        | ola<br>13    |     |
| P35                                                                           | RTCC – Year                                                                  | Son PTCC                              | 2019 thru 2099                                                                                               | These parameters are set immediately                                   | isp<br>tch   | 0   |
| P36                                                                           | RTCC – Month                                                                 | section of                            | 1 thru 12 = January thru December                                                                            | when ENTER key is depressed and do not                                 | vit          | IS  |
| P37                                                                           | RTCC – Date                                                                  | manual for                            | 1 thru 31                                                                                                    | require a PROGRAM key press and hold                                   | lot<br>sv    |     |
| P38                                                                           | RTCC – Day Of Week                                                           | further                               | 0 thru 6, 0 = Sunday, 6 = Saturday                                                                           | to save. This allows for accurate entry of                             | S1           | via |
| P39                                                                           | RTCC – Hour                                                                  | details                               | 12A thru 11A & 12P thru 11P                                                                                  | current date and time.                                                 |              | ō   |
| P40                                                                           | RTCC – Minute                                                                |                                       | 0 thru 59                                                                                                    |                                                                        |              | te  |
| P41                                                                           | Modbus ID                                                                    | 1                                     | 1 to 255                                                                                                    |                                                                        |              | ō   |
|                                                                               | Export to USB                                                                | 0                                     | 0 = cancel, no action taken.                                                                                 |                                                                        |              | e p |
| D40                                                                           |                                                                              | U                                     | I = Parameters.                                                                                              | 2                                                                      |              | i i |
| P42                                                                           | Import via LICD                                                              |                                       | 2 - Custom Program T and Custom Program                                                                      | 12.                                                                    |              | δŌ  |
|                                                                               |                                                                              | 0                                     | 0 - Calicel, no action taken.<br>1 - Darameters                                                              |                                                                        |              | p   |
| P43                                                                           |                                                                              | 0                                     | 2 = Custom Program 1 and Custom Program                                                                      | 12                                                                     |              | ť   |
|                                                                               |                                                                              |                                       | 0 = cancel no action taken                                                                                   | 1 2.                                                                   |              | 00  |
|                                                                               | Restore, reset and boot 1 = Reset all parameters to factory default settings |                                       | ettings.                                                                                                    |                                                                        | Xa           |     |
| load options $0$ $2 = Boot load new firmware.$                                |                                                                              | U U U U U U U U U U U U U U U U U U U |                                                                                                    | ţ                                                                      |              |     |
| 3 = Reset all EEPROM (including custom profiles) to factory default settings. |                                                                              |                                       | Ŷ                                                                                                    |                                                                        |              |     |
| P44 4 = Soft reset will reset microcontroller and not change any settings.    |                                                                              |                                       |                                                                                                    |                                                                        |              |     |

# 12. Parameter Descriptions and Operation

| Item                   | OPERATION                                                                                             |
|------------------------|----------------------------------------------------------------------------------------------------|
|                        | Set Point defines the target process temperature. When process temperature is greater than set        |
|                        | point temperature, the output will be Off. When process temperature is less than the set point        |
| Set Point              | minus dead band, the output will be On.                                                               |
|                        | The number of units during which the controller output will be off between set point and setpoint     |
| Dead band              | minus dead band.                                                                                      |
|                        | If 0/Low, the lower value of Probe 1 and Probe 2 will be used as the Process Temperature.             |
|                        | If 1/High, the higher value of Probe 1 and Probe 2 will be used as the Process Temperature.           |
|                        | If 2/Average, the average value of Probe 1 and Probe 2 will be used as the Process Temperature.       |
|                        | If 3/Probe 1, Probe 1 will be used as the Process Temperature.                                        |
|                        | If 4/Probe 2, Probe 2 will be used as the Process Temperature.                                        |
|                        | If 5/Ambient, Probe 1 will be used for Process Temperature and Probe 2 will be used for Alarm         |
| Probe Temp             | Temperature (See Ambient Probe Operation)                                                             |
| UOM                    | F=°Fahrenheit C=°Centigrade                                                                           |
|                        | The auto cycle ensures that the Current Limit and GFEP tests are run at least at the interval         |
|                        | specified by the user. The AUTO CYCLE can be set to 0 hours (OFF), or from 1 to 999 hours. This       |
| Auto Cycle / Self-Test | feature will automatically be disabled if a latched GFEP error condition is detected.                 |
|                        | This setting determines how load power relays operate. If set to 0, only the hot side of the line     |
|                        | (K4) will break when power is turned off. This allows the neutral side of the line to remain          |
| Load Power Switching   | connected. If set to 1, both sides of the line will break.                                            |
|                        | If a probe alarm occurs, the output will proportion with a 3600 second period at a rate defined by    |
| Sensor Alarm Output    | the Sensor Alarm Output percentage                                                                    |
|                        | If set to 0/Auto, any GFEP alarm will reset upon the removal of the error when an Auto Cycle Test     |
|                        | successfully passes. If no Autocycle Test is off the error will require a manual alarm clear by press |
|                        | and holing the <memu> key.</memu>                                                                     |
|                        | If set to 1/Latch, any GFEP alarm will be latched until manually cleared by an operator. To           |
|                        | manually clear an alarm, press and hold <menu> key</menu>                                             |
| CEED Alarm Latch       | Note: a latched GFEP alarm will disable Auto Cycle / Self-test feature. In this case, to clear the    |
| GFEP AIdrift Later     | lifest to O/permal, output will exercise normally when error is present                               |
| GEED Alarm Trin        | If set to 1/trip, output will open when error is present.                                             |
|                        | If set to 1, they, but put will be taken                                                              |
| Fire Protection Mode   | If set to 0, no action will be taken.                                                                 |
| Key Click              | When On the controller will issue an audible been or "click" when a button is depressed. When         |
| Key Click              | Off no audible click will be issued on key press                                                      |
|                        | A Low Temperature alarm will occur if the process temperature is less than this value                 |
| Lo Temp Alarm          | If set to OFF a Low Temperature Alarm will never occur                                                |
|                        | A High Temperature alarm will occur if the process temperature exceeds this value                     |
| High Temp Alarm        | If set to OFF a High Temperature Alarm will never occur                                               |
|                        | A Low Current alarm will occur if measured output current is less than Low Current Alarm value. If    |
| Low Current Alarm      | set to OFF. a Low Current alarm will never occur.                                                     |
|                        | A High Current alarm will occur if measured output current is greater than High Current Alarm         |
| High Current Alarm     | value. If set to OFF, a High Current alarm will never occur.                                          |
|                        | A GFEP Current Warning alarm will occur if measured GFEP current is greater than GFEP Warning         |
|                        | Alarm value. If set to OFF, a GFEP Warning alarm will never occur. This alarm does not have trip, or  |
| GFEP Warning Alarm     | latch options and is designed to be a pre-alarm or health check of the system.                        |
|                        | A GFEP Current alarm will occur if measured GFEP current is greater than GFEP Current Alarm           |
| GFEP Alarm             | value. If set to OFF, a GFEP Current alarm will never occur.                                          |
|                        | This alarm may be set to either ON or OFF. If ON, a low battery level will cause a warning alarm. If  |
|                        | OFF, the low battery warning alarm will be disabled. Please note that the battery warning alarm       |
|                        | has a 60 second delay. So removal of the battery will cause an alarm (if enabled) after               |
| RTCC Lo Battery        | approximately 60 seconds. When battery is replaced, the technician must clear the battery alarm       |
| Warning Alarm          | using the Menu key (see section Clear a Latched Alarm").                                              |

| Item                | OPERATION                                                                                             |
|---------------------|----------------------------------------------------------------------------------------------------|
|                     | Alarm Relay 1 (K2) may be set to either 0 = Normally Energized, 1 = Normally Deenergized. If the      |
|                     | parameter is set to 0, the relay will be normally energized when system is on and there are no        |
|                     | errors mapped to the relay. This may be used to indicate loss of power. If any mapped error is        |
|                     | present, the relay will change to the opposite state. Additionally, the form C relay provides both    |
| Alarm Relay 1 (K1)  | normally open and normally closed contacts. Errors can be mapped to each relay to allow for           |
| Action              | maximum programming flexibility.                                                                      |
| Alarm Relay 2 (K3)  | Please refer to Alarm Relay 1 for details.                                                            |
| Action              |                                                                                                    |
| Probe Error Alarm   | This setting determines which alarm relay(s) will be active when the alarm is present. Alarms can     |
| Relay Mapping       | be mapped to either, both, or no relay.                                                               |
| Low Temperature     | This setting determines which alarm relay(s) will be active when the alarm is present. Alarms can     |
| Alarm Relay Mapping | be mapped to either, both, or no relay.                                                               |
| High Temperature    | This setting determines which alarm relay(s) will be active when the alarm is present. Alarms can     |
| Alarm Relay Mapping | be mapped to either, both, or no relay.                                                               |
| Low Current Alarm   | This setting determines which alarm relay(s) will be active when the alarm is present. Alarms can     |
| Relay Mapping       | be mapped to either, both, or no relay.                                                               |
| High Current Alarm  | I his setting determines which alarm relay(s) will be active when the alarm is present. Alarms can    |
|                     | be mapped to either, both, or no relay.                                                               |
| GFEP Warning Alarm  | I his setting determines which alarm relay(s) will be active when the alarm is present. Alarms can    |
| Relay Mapping       | be mapped to either, both, or no relay.                                                               |
| GFEP Current Alarm  | I his setting determines which alarm relay(s) will be active when the alarm is present. Alarms can    |
| Relay Mapping       | be mapped to either, both, or no relay.                                                               |
| RTCC Lo Battery     | This setting determines which alarm relay(s) will be active when the alarm is present. Alarms can     |
| Warning Alarm Relay | be mapped to either, both, or no relay.                                                               |
| Mapping             |                                                                                                    |
| Modbus Speed        | Modbus communication speed                                                                            |
| Modbus Parity       | Modbus communication parity                                                                           |
|                     | If Off, then the controller will use P1 Set Temperature to regulate the process. If set to any one of |
|                     | the 11 programs as described in the "Timer Feature" section of the manual, then the selected          |
| Weekday Timer       | timer program will be followed.                                                                       |
|                     | If Off, then the controller will use P1 Set Temperature to regulate the process. If set to any one of |
|                     | the 11 programs as described in the "Timer Feature" section of the manual, then the selected          |
| Weekend Timer       | timer program will be followed.                                                                       |
| Normal Temperature  | Set point temperature when timer is set to "nor" or Normal                                            |
| Economy Temperature | Set point temperature when timer is set to "ECO" or Economy                                           |
| RICC – Year         | The current year                                                                                      |
| RICC - Month        |                                                                                                    |
| RTCC – Day          | The current day of month                                                                              |
| RTCC – Day Of Week  | The current day of week                                                                               |
| RICC – Hour         | The current hour in 24 hour time                                                                      |
| RICC – Minute       |                                                                                                    |
| Modbus ID           | Modbus controller ID                                                                                  |
|                     | U = cancel, no action taken.<br>1 = Parameters                                                        |
| Export to USB       | 2 = Custom Program 1 AND Custom Program 2.                                                            |
|                     | 0 = cancel, no action taken.                                                                          |
|                     | 1 = Parameters.                                                                                       |
| Import via USB      | 2 = Custom Program 1 and Custom Program 2.                                                            |
| options             | 1 = Reset all parameters.                                                                             |
| - P. 2010           | 2 = Boot load new firmware.                                                                           |
|                     | 3 = Reset all EEPROM (including custom profiles).                                                     |
|                     | 4 = Soft reset will reset microcontroller and not change any settings                                 |

# 13. RTCC – Real Time Clock Calendar

When unit is initially powered on with dead or no battery, RTCC values will require a reset. Default values will be populated with current RTCC values and these values will change based on power applied, battery condition and last parameter setting. Once RTCC is set and a good battery is installed the RTCC will contain current date and time.

When entering RTCC values in programming mode, the values for the RTCC are transferred to the RTCC immediately after pressing the <ENTER key.

Please note that the RTCC does not automatically adjust for Daylight Savings Time and must be manually reset should a time change occur.

### 14. DIP Switch Operation

| The S1 dip switch controls multiple features as follows:                                                                                                    |
|----------------------------------------------------------------------------------------------------|
| If S1 SWITCH 1 = OFF, display toggles between Process Value and Set Temperature.<br>If S1 SWITCH 1 = ON, display Process Value only.<br>If S1 SWITCH 2 = OFF, normal operation.<br>If S1 SWITCH 2 = ON, disable PROGRAM key.<br>If S1 SWITCH 3 = OFF, normal operation. |
| If S1 SWITCH 3 - ON, do not show Weekday timer, weekend timer. Nor Temp                                                                                                    |
| in SI Switch 5 – ON, do not show weekday timer, weekend timer, not temp,                                                                                                    |
| ECO Temp or RTCC values when in Programming Mode Operation.                                                                                                    |

# 15. Auto Cycle Feature

The auto cycle ensures that the Current Limit and GFEP tests are run at least at the interval specified by the user. The AUTO CYCLE can be set to OFF, or from 1 to 999 hours.

The GFEP test is always active and will run whenever it is enabled and the output is ON, either by heat demand or AUTO CYCLE test.

The Current Limit test is run every time the current is applied to the load.

Every time the Current Limit test is run, the Auto Cycle timer is reset. This means that it is possible that the Auto Cycle will never activate if in the normal operation:

Current is applied to the load for a long enough period for the Current Limit test to run.

The Auto cycle test will only take a few seconds.

NOTE: if a latched GFEP Alarm is detected, Auto Cycle Self-Test will be disabled until manually reset by operator.

### 16. Ambient Probe Operation

In Ambient Probe Operation, Probe 1 is used for Process / Actual Temperature calculations and Probe 2 is used for all temperature alarms calculations.

### 17. Fire Protection Mode

Fire protection mode overrides many operations defined in the manual relative to error detection and prognostics. Please note that when fire protection mode is set to on, errors will cause the output to act differently. The following table details all possible error conditions and how the output will act with the error condition:

| Forced Error Presented to Controller | Output |
|--------------------------------------|--------|
| Probe error                          | On     |
| Low Temperature                      | On     |
| Hi temperature                       | On     |
| Low current                          | On     |
| High Current                         | On     |
| GFEP warning                         | On     |
| GFEP alarm                           | On     |
| RTCC low battery warning             | Normal |

# 18. Custom Timer Programming Mode

#### a) Enter Custom Timer Programming Mode

The *Tracer 1* contains 9 Preset Timer Programs and two custom programs. The custom programs can be modified using the following programming mode. To Enter Timer Programming Mode:

| Action                                      | Display | Notes                                    |
|---------------------------------------------|---------|------------------------------------------|
| Apply power to the controller.              | 8888    | Controller is operating normally.        |
| Press and hold <program> switch</program>   | 8888    | All 0's will be displayed. Aborts after  |
|                                             | UUUU    | 30 seconds of inactivity.                |
| Use <up> and <down> switches to</down></up> |         | If at any time, a key is not pressed for |
| enter password -13                          |         | 30 seconds, controller will return to    |
|                                             |         | normal operation.                        |
| With -13 displayed, press <enter></enter>   |         | Controller is in CUSTOM TIMER            |
| switch                                      | UUUU    | MODE. Aborts after 120 seconds of        |
|                                             |         | inactivity.                              |

### b) Modifying and Saving Custom Timer Programs

Once in CUSTOM TIMER PROGRAMMING MODE, follow these steps to modify parameters. The <MENU> key will toggle between Hour # and Hour value. The <UP> and <DOWN> keys adjust the displayed value. Press and Hold of <PROGRAM> key will save all information. Press and hold <MENU> key will exit without saving any values.

| Action                                         | Display     | Notes                                      |
|------------------------------------------------|-------------|--------------------------------------------|
| Press <menu> to advance to program</menu>      |             |                                            |
| select.                                        |             |                                            |
| -                                              | <u>9999</u> | Display will show Custom Program 1.        |
|                                                | UUUU        |                                            |
| Use <up> and <down> keys to toggle</down></up> |             |                                            |
| between Custom Timer 1 and Custom              | or          |                                            |
| Timer 2. Press <enter> key to select</enter>   |             |                                            |
| desired program.                               | 0000        |                                            |
|                                                |             |                                            |
| <up> and <down> keys increase or</down></up>   |             | In this display "1" indicates Custom 1.    |
| decrease the hour.                             | 0000        | "H" indicates Hour                         |
|                                                |             | "00" indicates hour 0                      |
| Press <fnter> to display current timer</fnter> |             |                                            |
| value for the display hour                     |             |                                            |
|                                                |             |                                            |
| <up> and <down> key will roll</down></up>      | 0000        | "nor" = Normal Temperature                 |
| through timer options.                         | 0000        | "On" = always on                           |
|                                                |             | "OFF" = always off                         |
| Press <fnter> to accept displayed</fnter>      | 0000        | "FCO" = Economy Temperature                |
| timer value.                                   | 0000        |                                            |
|                                                | 0000        |                                            |
|                                                | 0000        |                                            |
|                                                | 0000        |                                            |
| Continue programming until                     | 0000        |                                            |
| completed.                                     |             |                                            |
| To save all values, press and hold, the        | 0000        | Use <program> key to save all</program>    |
| <program> key.</program>                       | UUUU        | current parameters.                        |
| To exit without saving, press and hold         | 0000        | Use the <menu> key to abort or exit</menu> |
| the <menu> key</menu>                          |             | with no save.                              |
| Auto Exit                                      |             | If at any time, a key is not pressed for   |
|                                                |             |                                            |
|                                                |             | 120 seconds, controller will return to     |

### c) Timer Default Values

| Name    | APARTMENT | HOSPITAL | НОТЕL | NURSING HOME | OFFICE - WEEKDAY | OFFICE - WEEKEND | PRISON | SPORTS CENTER | CONSTANT | Custom 1 | Custom 2 |
|---------|-----------|----------|-------|--------------|------------------|------------------|--------|---------------|----------|----------|----------|
| Number  | 1         | 2        | 3     | 4            | 5                | 6                | 7      | 8             | 9        | C1       | C2       |
| Hour 0  | ECO       | ECO      | ECO   | ECO          | ECO              | ECO              | ECO    | ECO           | On       | nor      | nor      |
| Hour 1  | ECO       | ECO      | ECO   | ECO          | ECO              | ECO              | ECO    | ECO           | On       | nor      | nor      |
| Hour 2  | ECO       | ECO      | ECO   | ECO          | ECO              | ECO              | ECO    | ECO           | On       | nor      | nor      |
| Hour 3  | ECO       | ECO      | ECO   | ECO          | ECO              | ECO              | nor    | ECO           | On       | nor      | nor      |
| Hour 4  | ECO       | ECO      | ECO   | ECO          | ECO              | ECO              | nor    | ECO           | On       | nor      | nor      |
| Hour 5  | nor       | nor      | nor   | nor          | ECO              | ECO              | nor    | ECO           | On       | nor      | nor      |
| Hour 6  | nor       | nor      | Off   | nor          | nor              | ECO              | Off    | nor           | On       | nor      | nor      |
| Hour 7  | Off       | Off      | nor   | Off          | ECO              | ECO              | Off    | nor           | On       | nor      | nor      |
| Hour 8  | nor       | nor      | Off   | nor          | nor              | ECO              | nor    | Off           | On       | nor      | nor      |
| Hour 9  | Off       | Off      | nor   | Off          | nor              | ECO              | nor    | nor           | On       | nor      | nor      |
| Hour 10 | nor       | nor      | nor   | nor          | nor              | ECO              | nor    | Off           | On       | nor      | nor      |
| Hour 11 | Off       | Off      | Off   | Off          | nor              | ECO              | Off    | nor           | On       | nor      | nor      |
| Hour 12 | nor       | nor      | nor   | nor          | nor              | ECO              | nor    | Off           | On       | nor      | nor      |
| Hour 13 | nor       | nor      | nor   | nor          | nor              | ECO              | nor    | nor           | On       | nor      | nor      |
| Hour 14 | nor       | nor      | nor   | nor          | nor              | ECO              | nor    | Off           | On       | nor      | nor      |
| Hour 15 | nor       | nor      | nor   | nor          | nor              | ECO              | nor    | nor           | On       | nor      | nor      |
| Hour 16 | Off       | nor      | nor   | nor          | nor              | ECO              | Off    | Off           | On       | nor      | nor      |
| Hour 17 | nor       | Off      | Off   | Off          | nor              | ECO              | nor    | nor           | On       | nor      | nor      |
| Hour 18 | Off       | nor      | nor   | nor          | nor              | ECO              | Off    | Off           | On       | nor      | nor      |
| Hour 19 | nor       | nor      | nor   | nor          | nor              | ECO              | nor    | nor           | On       | nor      | nor      |
| Hour 20 | nor       | Off      | Off   | Off          | ECO              | ECO              | Off    | Off           | On       | nor      | nor      |
| Hour 21 | Off       | ECO      | ECO   | ECO          | ECO              | ECO              | nor    | nor           | On       | nor      | nor      |
| Hour 22 | ECO       | ECO      | ECO   | ECO          | ECO              | ECO              | ECO    | ECO           | On       | nor      | nor      |
| Hour 23 | ECO       | ECO      | ECO   | ECO          | ECO              | ECO              | ECO    | ECO           | On       | nor      | nor      |

### 19. Temperature Alarms

#### Please reference Fire Protection Mode section of this manual. Fire protection mode overrides normal operations as shown below.

These alarms run continuously whenever controller is ON and the alarm is not turned OFF:

| Alarm<br>Condition     | Setting<br>Variable | Output                           | Alarm Out                 | Alarm LED | Panel Display flips<br>between Actual Temp<br>and this display. | Notes                                                                         |
|------------------------|---------------------|----------------------------------|---------------------------|-----------|-----------------------------------------------------------------|-------------------------------------------------------------------------------|
| Low<br>Temp.<br>Alarm  | Low<br>Temp         | Normal<br>Operation<br>Continues | Follows mapping parameter | On        | 8888                                                            | Alarm cleared automatically when process temperature is within normal limits. |
| High<br>Temp.<br>Alarm | High<br>Temp        | Normal<br>Operation<br>Continues | Follows mapping parameter | On        | 8888                                                            | Alarm cleared automatically when process temperature is within normal limits. |

### 20. Current Alarms

#### Please reference Fire Protection Mode section of this manual. Fire protection mode overrides normal operations as shown below.

Output current is tested whenever the output is ON, and once every AUTO CYCLE TIME whenever the alarms are not set to OFF.

| Alarm<br>Condition       | Setting<br>Variable | Output                           | Alarm Out                    | Alarm LED | Panel Display flips<br>between Actual Temp<br>and this display. | Notes                                                                                                    |
|--------------------------|---------------------|----------------------------------|------------------------------|-----------|-----------------------------------------------------------------|----------------------------------------------------------------------------------------------------|
| Low<br>Current<br>Alarm  | Low<br>Current      | Normal<br>Operation<br>Continues | Follows mapping parameter    | On        | 8888                                                            | Alarm cleared automatically when current falls within limits or if <menu> key is pressed and held.</menu> |
| High<br>Current<br>Alarm | High<br>Current     | Normal<br>Operation<br>Continues | Follows mapping<br>parameter | On        | 8888                                                            | Alarm cleared automatically when current falls within limits or if <menu> key is pressed and held.</menu> |

### 21. GFEP Alarms

#### Please reference Fire Protection Mode section of this manual. Fire protection mode overrides normal operations as shown below.

When a GFEP error is detected, the following table describes the controller operation:

| GFEP Trip | GFEP<br>Latch | Output         | Auto Cycle<br>Self Test | Alarm<br>Relay and<br>LED On                   | Display        | How To Clear Alarm                                                                                                    |
|-----------|---------------|----------------|-------------------------|------------------------------------------------|----------------|----------------------------------------------------------------------------------------------------|
| 0/Normal  | 0/Auto        | Regulates Temp | Enabled                 | Follows<br>mapping<br>parameter.<br>LED is ON. | / Actual Temp. | Automatically clears when error is no longer present<br>or clears upon successful self-test-auto cycle (if<br>enabled) or if menu key is held (see Clear a Latched<br>Alarm). |
| 0/Normal  | 1/Latch       | Regulates Temp | Disabled                | Follows<br>mapping<br>parameter.<br>LED is ON. | / Actual Temp. | Must be cleared by operator intervention when menu key is held (see Clear a Latched Alarm)                                                                                    |
| 1/Trip    | 0/Auto        | Off            | Enabled                 | Follows<br>mapping<br>parameter.<br>LED is ON. | / Actual Temp. | Clears upon successful self-test-auto cycle (if enabled)<br>or if menu key is held (see Clear a Latched Alarm)                                                                |
| 1/Trip    | 1/Latch       | Off            | Disabled                | Follows<br>mapping<br>parameter.<br>LED is ON. | 8888           | Must be cleared by operator intervention when menu key is held (see Clear a Latched Alarm)                                                                                    |

# 22. GFEP Warning Alarm

| Output         | Auto Cycle | Alarm      | Display | How To Clear Alarm                                       |
|----------------|------------|------------|---------|----------------------------------------------------------|
|                | Self Test  | Relay and  |         |                                                          |
|                |            | LED On     |         |                                                          |
|                |            | Error      |         |                                                          |
| Regulates Temp | Enabled    | Follows    |         | Automatically clears when output is energized and        |
|                |            | mapping    | Normal  | error is no longer present or clears upon successful     |
|                |            | parameter. |         | self-test-auto cycle (if enabled) or if menu key is held |
|                |            | LED is ON. |         | (see Clear a Latched Alarm).                             |

### 23. Clear a Latched Alarm

If any alarm is latched it must be manually cleared by an operator. To manually clear an alarm, press and hold <MENU> key while an alarm is being display. The alarm will clear if the error condition is cleared. Error will not clear if the alarm condition is still present.

### 24. Probe Errors and Alarms

#### Please reference Fire Protection Mode section of this manual. Fire protection mode overrides normal operations as shown below.

Probes are tested continuously whenever controller is ON. The following table describes the controller operation:

| Parameter | Setting            | Condition               | Alarm<br>LED | Panel Display        | Output                                                    | Alarm Outputs   | Notes                              |
|-----------|--------------------|-------------------------|--------------|----------------------|-----------------------------------------------------------|-----------------|------------------------------------|
|           | 3/Probe 1          | Probe 1<br>Error        | Lit          | 8888                 | Set output to value in parameter:<br>Probe Error Output % |                 |                                    |
|           | 4/Probe 2          | Probe 2<br>Error        | Lit          | 8888                 | Set output to value in parameter:<br>Probe Error Output % |                 |                                    |
|           | 2/Average          | Probe 1<br>error        | Lit          | <b>8888</b><br>/ Act | Normal operation using valid probe.                       |                 |                                    |
| Sensing   | or<br>0/Low Probe  | Probe 2<br>error        | Lit          | Act                  | Normal operation using valid probe.                       | Follows mapping | Error resets when probe returns to |
| Method    | or<br>1/High Probe | Both<br>probe<br>errors | Lit          | 8888                 | Set output to value in parameter:<br>Probe Error Output % | parameter       | normal operation.                  |
|           |                    | Probe 1<br>error        | Lit          | 8888                 | Set output to value in parameter:<br>Probe Error Output % |                 |                                    |
|           | 5/Ambient          | Probe 2<br>error        | Lit          | 8888                 | Set output to value in parameter:<br>Probe Error Output % |                 |                                    |
|           |                    | Both<br>probe<br>errors | Lit          | 8888                 | Set output to value in parameter:<br>Probe Error Output % |                 |                                    |

### 25. Reset Parameters to Factory Settings

To reset factory parameter setting or to reset all EEPROM settings including custom timer profiles, follow these steps:

- 1) Follow instructions in Programming Mode Operation to enter programming mode.
- 2) Navigate to the Parameter "Restore, reset and boot load options" setting.
- 3) To reset all parameters, select option 1
- 4) To Reset all EEPROM (including custom profiles), select option 3.
- 5) Once selection has been made, press and hold the <PROGRAM> key.

### 26. Bootloader

The TRACER 1 operating firmware may be updated through the USB port. Please note that only approved USB flash drives will be guaranteed to operate properly. Failure to use an approved device could result in a failure of the TRACER 1 operation. Please see Accessory Section of this manual for ordering information. To complete an update, following these steps:

- 1) Install the new bootloader file named "T1IMAGE.BL2" in the root of an approved USB flash drive.
- 2) Insert the drive into the Tracer 1 USB connector.
- 3) Navigate to the Parameter "RESET TO DEFAULTS" setting and select option 2.
- Press enter <u>and wait approximately 15 seconds</u> for the system to reboot. The firmware should now be updated.
- 5) If option 2 is selected and there is not a USB flash drive installed, the system will reboot after about 8 seconds with the previous version of firmware.

# 27. Import and Export Program Parameters and Custom Programs

When saving parametric data or when cloning multiple TRACER 1 controllers, it is possible to import and export data from the USB port onto an approved USB drive. Please refer to accessories for approved USB drive part number.

To import or export data:

- 1) Follow instructions in Programming Mode Operation to enter programming mode.
- 2) Navigate to the Parameter "Export to USB" or "Import via USB" setting depending on desired operation.
- 3) To Export to Approved USB Drive and overwrite any existing file on drive:
  - a. Select option 1 for Parameters. This will create a file named "T1PARAMS.TXT"
  - b. Select option 2 for Custom Program 1 and Custom Program 2. Creates file named "T1TIMERS.TXT"
- 4) To Import from Approved USB Drive
  - a. Select option 1 for Parameters. Imports file named "T1PARAMS.TXT"
  - b. Select option 2 for Custom Program 1 and Custom Program 2. Imports file named "T1TIMERS.TXT"
- 5) Once selection has been made, press the <ENTER> key.
- 6) While importing or exporting data, the display will show rolling dashes.
- 7) When operation is completed the indication is "donE". Press menu to continue.
- 8) Errors are "USbE" for no drive detected, "FILE" for checksum errors and "nOFL" for file no file errors. Press menu to continue.

### 28. Low Voltage Programming

The TRACER 1 may be powered through a micro-USB cable. When using low voltage, the USB port will be operable for all boot loading, importing, and exporting functions. However, the relays, buzzer, and other devices will not be functional. To apply power to the device using low voltage, perform the following:

- 1) Place USB\_PWR jumpers in positions 3-5 and 4-6.
- 2) Apply power to USB\_PWR micro USB connector
- 3) Program device following the instructions in the manual.
- 4) <u>When complete ensure USB\_PWR jumpers are returned to positions 1-3 and 2-4. Failure to do</u> <u>so will cause TRACER 1 do be non-functional when powered with line voltage.</u>

29. Mechanical Dimensions

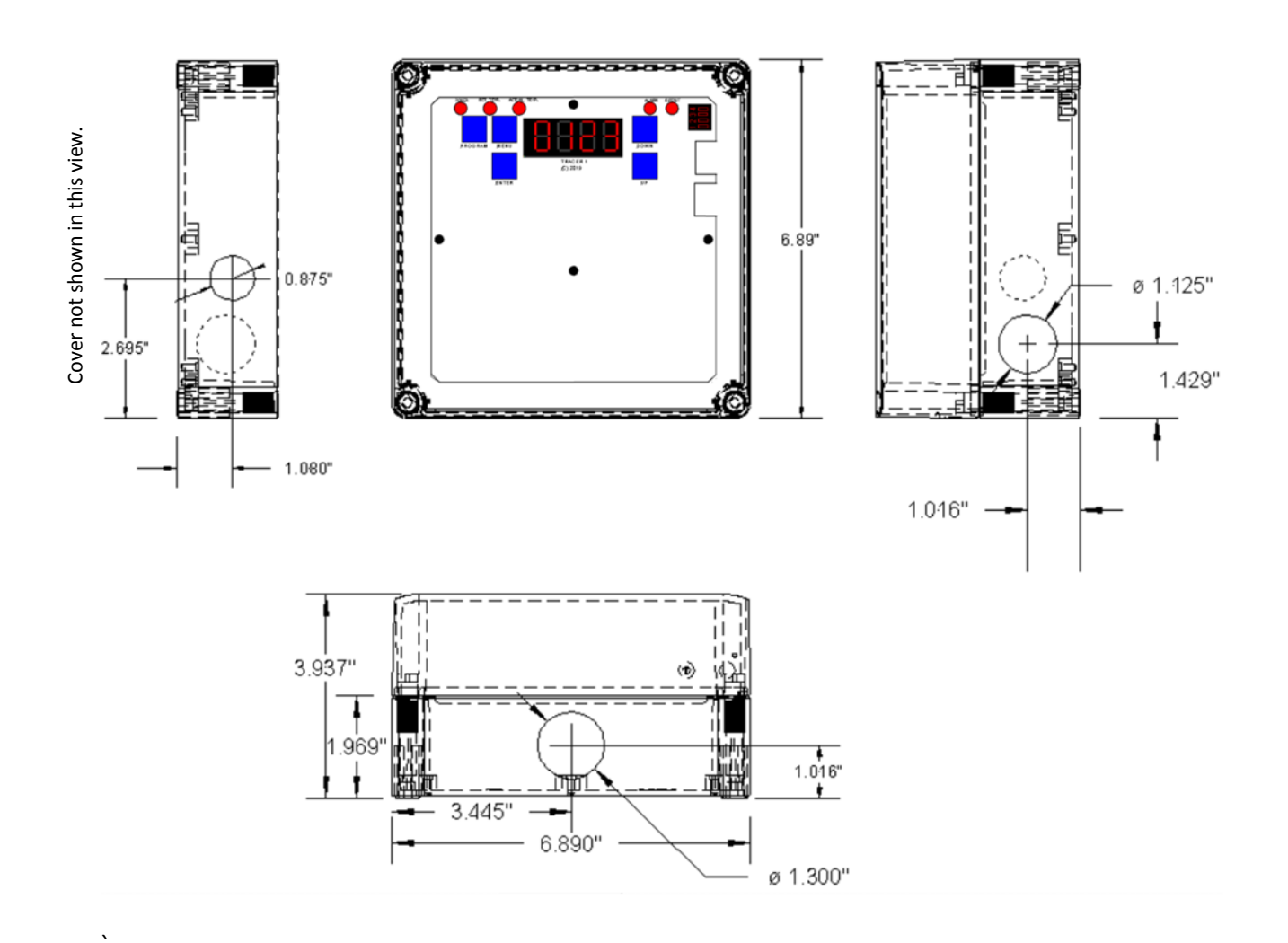

## 30. Installation Instructions

# 

All mounting must be performed by experienced professionals.

Tout montage doit être effectué par des professionnels expérimentés.

# 

Proper installation of AC power, Alarms, and Temperature Sensors must be installed by an experienced professional. At a minimum, all wires for AC, PRTD and all other wiring that leaves enclosure must be inaccessible by users.

Une installation adéquate de l'alimentation secteur, des alarmes et des capteurs de température doit être installée par un professionnel expérimenté. Au minimum, tous les fils pour AC, PRTD et tous les autres câbles sortant du boîtier doivent être inaccessibles par les utilisateurs.

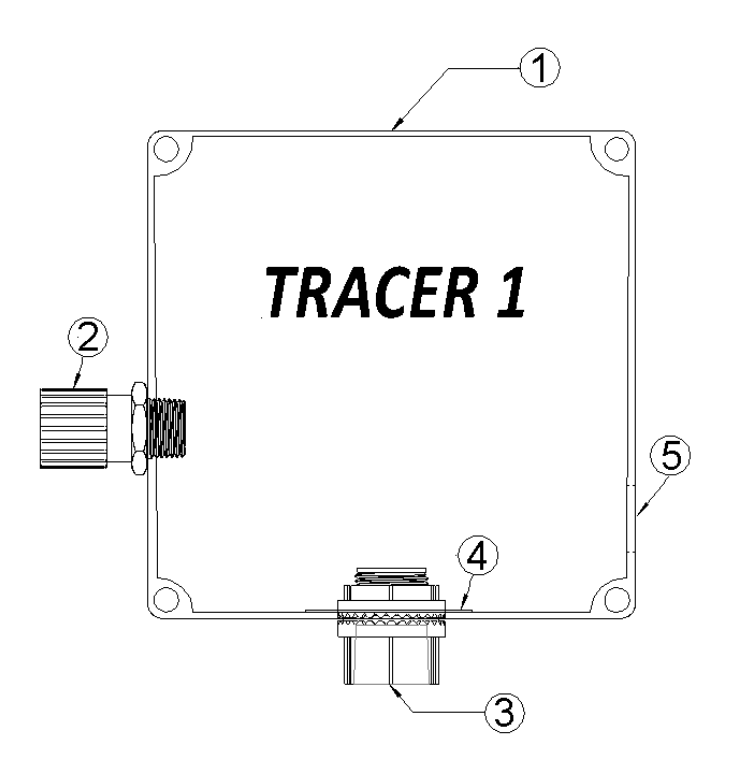

Items Shown:

1 - TRACER 1 enclosure

2 – P/N 3400-00003-03 Cord Grip, Plastic, for 0.06"-0.13" Cord OD 1/2 Knockout Size, and 3400-00003-05 NPT 1/2 Metal Clad Sealing O-Rings\* for cable glands

3 – P/N 3400-00006-00 SSK Junction Box Connection Kit - TRACER 1

4 - 6700-00009-00 Modified Mounting Washer For TRACER 1 Enclosure

5 – 1.125" diameter hole for ¾ NPT fitting

### **WARNING**

Improper mounting may cause an unsafe condition resulting in equipment damage or failure which could cause personal injury.

Un montage incorrect peut provoquer une condition dangereuse entraînant des dommages matériels ou une défaillance pouvant causer des blessures.

To secure temperature sensor fitting (2) to box, use the supplied cord grip fitting and metal clad sealing rings (supplied) to provide a watertight entrance for temperature sensor. Install the temperature sensor Part Number 4610-00015-01 PRB A PT100A .156" X 1.6" SS316 SIL/TEF 120" 3W RD/RD/WHT 200C [ IP67} into the fitting. For detailed instructions on the assembly and use of fittings, please refer to Hubbel Catalog Number SHC1019CR and Hubbel Catalog Number 20509001.

To secure single entry sealing kit (3) and (4), install the appropriate fittings to the enclosure ensuring that item (4) Mounting Washer is positioned on the inside of the enclosure between enclosure and entry fitting nut. Fore detailed instructions on the assembly and use of the fittings and detailed assembly instructions, refer to Chromalox Catalog Number 393617.

Use appropriate fitting to route power to the TRACER 1 using the 1.125" diameter hole identified in location (5).

### 31. Modbus

The **TRACER 1** supports Modbus communications via RS485 interface 2 or 4 wire communications. For detailed explanations of Modbus, please refer to:

http://www.modbus.org/docs/Modbus Application Protocol V1 1b3.pdf

The data in this manual is particular to the **TRACER 1** product.

#### **Physical Layer**

The Base address, bit rate and character format are configured via the factory service menu.

Physical layer configuration settings possible are:

Data rate: 2400, 4800, 9600 (default), 19200, 38400, 56000 bps Parity: None (default), Even, Odd Addresses: 0 to 255 (default = 8) Character format: Always 8 bits per character.

### a) RS485 Wiring Schematic

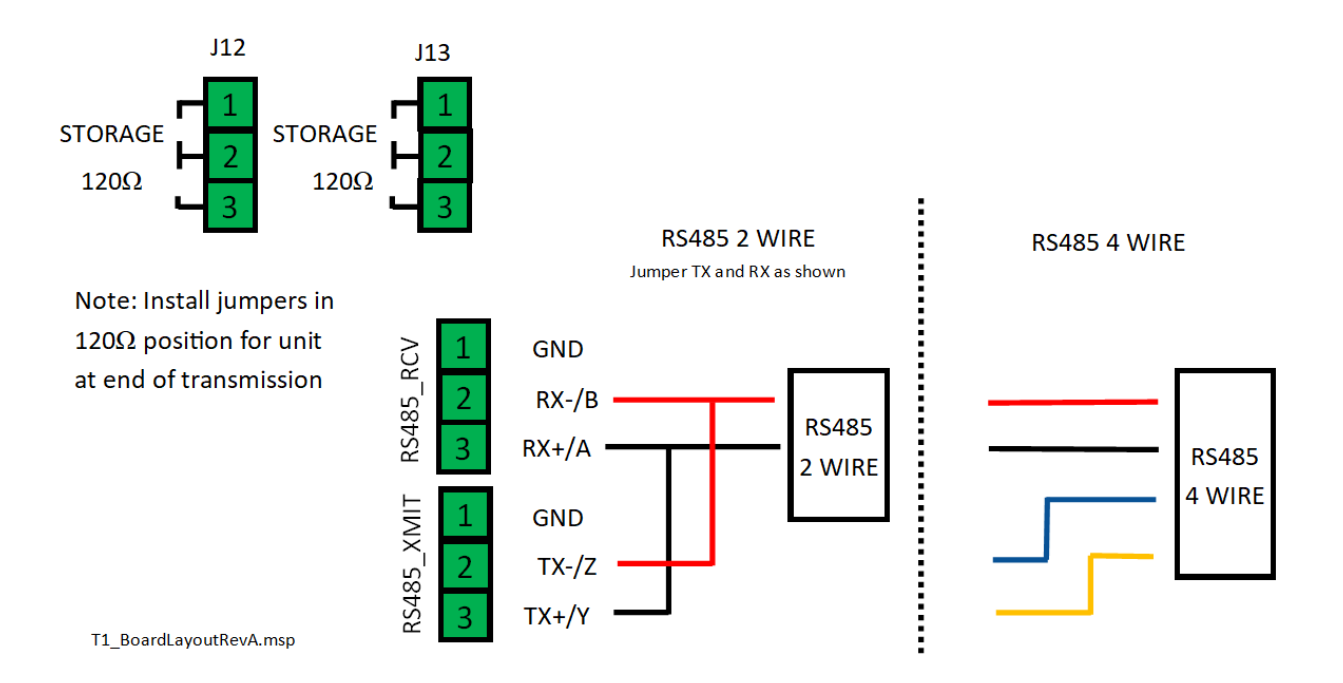

#### **b)** Supported Modbus Function Codes

#### 01 (0x01) Read Coils

This function code is used to read from 1 to 2000 contiguous status of coils in a remote device. The Request PDU specifies the starting address, i.e. the address of the first coil specified, and the number of coils. In the PDU Coils are addressed starting at zero. Therefore, coils numbered 1-16 are addressed as 0-15. The coils in the response message are packed as one coil per bit of the data field. Status is indicated as 1= ON and 0= OFF. The LSB of the first data byte contains the output addressed in the query. The other coils follow toward the high order end of this byte, and from low order to high order in subsequent bytes.

#### Request

| Slave Address     | 1 Byte  | 0 - 255   |
|-------------------|---------|-----------|
| Function code     | 1 Byte  | 1         |
| Starting Address  | 2 Bytes | 0 - 65535 |
| Quantity of Coils | 2 Bytes | 1 to 2000 |
| CRC               | 2 Bytes | 0 - 65535 |

#### Response

| Slave Address | 1 Byte  | 0 - 255        |
|---------------|---------|----------------|
| Function code | 1 Byte  | 1              |
| Byte count    | 1 Byte  | N*             |
| Coil Status   | n Byte  | n = N or N + 1 |
| CRC           | 2 Bytes | 0 - 65535      |

\*N = Quantity of Input

#### 01 (0x01) Read Coils Address Map & Description

| Data Address | Hex Address    | Description                                    |  |
|--------------|----------------|------------------------------------------------|--|
| 0            | 0x0000         | Alarm Relay 1 (0 = Deenergized, 1 = Energized) |  |
| 1            | 0x0001         | Alarm Relay 2 (0 = Deenergized, 1 = Energized) |  |
| 2            | 0x0002         | Heater Output (0 = Off, 1 = On)                |  |
| 3- 65535     | 0x006 – 0xFFFF | Reserved                                       |  |

#### 02 (0x02) Read Discrete Inputs

This function code is used to read from 1 to 2000 contiguous status of discrete inputs in a remote device. The Request PDU specifies the starting address, i.e. the address of the first input specified, and the number of inputs. In the PDU Discrete Inputs are addressed starting at zero. Therefore, Discrete inputs numbered 1-16 are addressed as 0-15. The discrete inputs in the response message are packed as one input per bit of the data field. Status is indicated as 1= ON; 0= OFF. The LSB of the first data byte contains the input addressed in the query. The other inputs follow toward the high order end of this byte, and from low order to high order in subsequent bytes. If the returned input quantity is not a multiple of eight, the remaining bits in the final data byte will be padded with zeros (toward the high order end of the byte). The Byte Count field specifies the quantity of complete bytes of data.

#### Request

| Slave Address      | 1 Byte  | 0 - 255            |
|--------------------|---------|--------------------|
| Function code      | 1 Byte  | 2                  |
| Starting Address   | 2 Bytes | 0 - 65535          |
| Quantity of Inputs | 2 Bytes | 1 to 2000 (0x07D0) |
| CRC                | 2 Bytes | 0 - 65535          |

Response

| Slave Address | 1 Byte      | 0 - 255   |
|---------------|-------------|-----------|
| Function code | 1 Byte      | 2         |
| Byte count    | 1 Byte      | N*        |
| Input Status  | N* x 1 Byte |           |
| CRC           | 2 Bytes     | 0 - 65535 |

\*N = Quantity of Inputs / 8 if the remainder is different of  $0 \Rightarrow N = N+1$ 

| Data Address | Hex Address    | Description                                          |  |
|--------------|----------------|------------------------------------------------------|--|
| 0            | 0x0000         | Probe 1 Error (0 = No Error, 1 = Error)              |  |
| 1            | 0x0001         | Probe 2 Error (0 = No Error, 1 = Error)              |  |
| 2            | 0x0002         | Temperature Alarm (0 = No Alarm, 1 = Alarm)          |  |
| 3            | 0x0003         | Load Current Alarm (0 = No Alarm, 1 = Alarm)         |  |
| 4            | 0x0004         | GFEP Current Warning (0 = Not Active, 1 = Active)    |  |
| 5            | 0x0005         | GFEP Current Alarm (0 = No Alarm, 1 = Alarm)         |  |
| 6            | 0x0006         | RTCC Battery Warning Alarm (0 = No Alarm, 1 = Alarm) |  |
| 7- 65535     | 0x010 – 0xFFFF | Reserved                                             |  |

#### 02 (0x02) Read Discrete Inputs Address Map & Description

#### 04 (0x04) Read Input Registers

This function code is used to read from 1 to 125 contiguous input registers in a remote device. The Request PDU specifies the starting register address and the number of registers. In the PDU Registers are addressed starting at zero. Therefore, input registers numbered 1-16 are addressed as 0-15. The register data in the response message are packed as two bytes per register, with the binary contents right justified within each byte. For each register, the first byte contains the high order bits and the second contains the low order bits.

#### Request

| Slave Address               | 1 Byte  | 0 - 255           |
|-----------------------------|---------|-------------------|
| Function code               | 1 Byte  | 4                 |
| Starting Address            | 2 Bytes | 0 - 65535         |
| Quantity of Input Registers | 2 Bytes | 1 to 125 (0x007D) |
| CRC                         | 2 Bytes | 0 - 65535         |

Response

| Slave Address   | 1 Byte       | 0 - 255   |
|-----------------|--------------|-----------|
| Function code   | 1 Byte       | 4         |
| Byte count      | 1 Byte       | 2 x N*    |
| Input Registers | N* x 2 Bytes |           |
| CRC             | 2 Bytes      | 0 - 65535 |

\*N = Quantity of Input

#### 04 (0x04) Read Input Registers Address Map & Description

| Data Address | Hex Address | Description                                              |  |
|--------------|-------------|----------------------------------------------------------|--|
| 0            | 0x0000      | Actual Temperature– Integer Degrees                      |  |
| 1            | 0x0001      | Set Temperature– Integer Degrees                         |  |
| 2            | 0x0002      | Load Current – Fixed in Tenths of Amps (ex. 101 = 10.1A) |  |
| 3            | 0x0003      | GFEP Current – Integer mA (ex. 100 = 100mA)              |  |
| 4- 65535     | 0x0005 –    | Reserved                                                 |  |
|              | OxFFFF      |                                                          |  |

#### 06 (0x06) Write Single Register

This function code is used to write a single holding register in a remote device. The Request PDU specifies the address of the register to be written. Registers are addressed starting at zero. Therefore, register numbered 1 is addressed as 0. The normal response is an echo of the request, returned after the register contents have been written. All control via MODBUS is volatile except where indicated and should be re-initialized by the MODBUS master when power is cycled.

NOTE: if register value is out of limits, the register will be set to the value closest to the limit. For example, if a value of -90 is sent to the Set Temperature register (Address 0x0000) while the system is set to degrees F, the Set Temperature will be set to -80 degrees F.

#### Request

| Slave Address    | 1 Byte  | 0 - 255   |
|------------------|---------|-----------|
| Function code    | 1 Byte  | 6         |
| Register Address | 2 Bytes | 0 - 65535 |
| Register Value   | 2 Bytes | 0 - 65535 |
| CRC              | 2 Bytes | 0 - 65535 |

#### Response

| Slave Address    | 1 Byte  | 0 - 255   |
|------------------|---------|-----------|
| Function code    | 1 Byte  | 6         |
| Register Address | 2 Bytes | 0 - 65535 |
| Register Value   | 2 Bytes | 0 - 65535 |
| CRC              | 2 Bytes | 0 - 65535 |

#### 06 (0x06) Write Single Register Address Map & Description

| Data<br>Address | Hex Address | Item                               | Values                                                                                                    |
|-----------------|-------------|------------------------------------|----------------------------------------------------------------------------------------------------|
| 0               | 0x0000      | Reserved                           | Reserved                                                                                                    |
| 1               | 0x0001      | Set Temperature                    | -80F to 999F (-62C to 537C)                                                                                 |
| 2               | 0x0002      | Dead band                          | 2 to 100                                                                                                    |
| 3               | 0x0003      | Sensing Method                     | 0=Low, 1=High,2=Average,3=Probe 1, 4=Probe2,<br>5=Ambient                                                   |
| 4               | 0x0004      | UOM                                | 0 = °F, 1 = °C                                                                                              |
| 5               | 0x0005      | Auto Cycle/Self-Test               | 0 to 999 Hours (0 = Off)                                                                                    |
| 6               | 0x0006      | Load Power Switching               | 0 = 120VAC, break Hot Side of line when off<br>1 = 240VAC, break both sides of line when off                |
| 7               | 0x0007      | Percent Output on Failed Sensor    | 0 to 100                                                                                                    |
| 8               | 0x0008      | GFEP Latch                         | 0 = Auto - reset error and trip when error is<br>resolved, 1 = Latch - hold error until error is<br>cleared |
| 9               | 0x0009      | GFEP Trip                          | 0 = Normal - Alarm Only No Circuit Trip, 1 = Trip -<br>Alarm and Trip Circuit                               |
| 10              | 0x000A      | Fire Protection Mode               | 0 = Off, 1 = On                                                                                             |
| 11              | 0x000B      | Key Click                          | 0 = Off, 1 = On                                                                                             |
| 12              | 0x000C      | Low Temp. Alarm                    | -80F to 999F (-62C to 537C) <sup>1</sup>                                                                    |
| 13              | 0x000D      | High Temp. Alarm                   | -80F to 999F (-62C to 537C) <sup>2</sup>                                                                    |
| 14              | 0x000E      | Low Current Alarm                  | 0 to 400 (ex 25 = 2.5A). 0 = Off                                                                            |
| 15              | 0x000F      | High Current Alarm                 | 0 to 400 (ex 25 = 2.5A). 0 = Off                                                                            |
| 16              | 0x0010      | GFEP Warning Setpoint              | 20 to 150 (ex 150 = 150mA). 0 = Off                                                                         |
| 17              | 0x0011      | GFEP Alarm Setpoint                | 30 to 150 (ex 150 = 150mA). 0 = Off                                                                         |
| 18              | 0x0012      | RTCC Low Battery Warning<br>Alarm  | 0 = Off, 1 = On                                                                                             |
| 19              | 0x0013      | Alarm Relay 1 Action               | 0 = Normally Energized, 1 = Normally Deenergized                                                            |
| 20              | 0x0014      | Alarm Relay 2 Action               | 0 = Normally Energized, 1 = Normally Deenergized                                                            |
| 21              | 0x0015      | Probe Error Relay Mapping          | 0=None, 1=Alarm Relay 1, 2= Alarm Relay 2, 3=Both                                                           |
| 22              | 0x0016      | Low Temperature Relay<br>Mapping   | 0=None, 1=Alarm Relay 1, 2= Alarm Relay 2, 3=Both                                                           |
| 23              | 0x0017      | High Temperature Relay<br>Mapping  | 0=None, 1=Alarm Relay 1, 2= Alarm Relay 2, 3=Both                                                           |
| 24              | 0x0018      | Low Current Error Relay<br>Mapping | 0=None, 1=Alarm Relay 1, 2= Alarm Relay 2, 3=Both                                                           |

<sup>&</sup>lt;sup>1</sup> The Low Temperature Alarm must be enabled and disabled via the front panel.

<sup>&</sup>lt;sup>2</sup> The High Temperature Alarm must be enabled and disabled via the front panel.

#### TRACER 1 OPERATING MANUAL P/N 7200-00002-00

| Data<br>Address | Hex Address        | Item                                            | Values                                                                                                    |
|-----------------|--------------------|-------------------------------------------------|----------------------------------------------------------------------------------------------------|
| 25              | 0x0019             | High Current Error Relay<br>Mapping             | 0=None, 1=Alarm Relay 1, 2= Alarm Relay 2, 3=Both                                                                                                    |
| 26              | 0x001A             | GFEP Current Alarm Relay<br>Mapping             | 0=None, 1=Alarm Relay 1, 2= Alarm Relay 2, 3=Both                                                                                                    |
| 27              | 0x001B             | GFEP Current Warning Relay<br>Mapping           | 0=None, 1=Alarm Relay 1, 2= Alarm Relay 2, 3=Both                                                                                                    |
| 28              | 0x001C             | RTCC Low Battery Warning<br>Alarm Relay Mapping | 0=None, 1=Alarm Relay 1, 2= Alarm Relay 2, 3=Both                                                                                                    |
| 29              | 0x001D             | Baud Rate                                       | 0 = 2400<br>1 = 4800<br>2= 9600<br>3 = 19200<br>4 = 38400<br>5 = 56000<br>** CAUTION***<br>Changes to Baud Rate take effect immediately and<br>corresponding changes to the MODBUS master will<br>be required before communication can resume.<br>ALL PENDING CHANGES will be saved to EEPROM<br>immediately. |
| 30              | 0x001E             | Parity                                          | 0 = None<br>1 = Even<br>2= Odd<br>** CAUTION***<br>Changes to Parity take effect immediately and<br>corresponding changes to the MODBUS master will<br>be required before communication can resume.<br>ALL PENDING CHANGES will be saved to EEPROM<br>immediately.                                            |
| 31- 40          | 0x001F –<br>0x0028 | Reserved                                        |                                                                                                    |
| 41              | 0x0029             | ID                                              | 0 to 255<br>** CAUTION***<br>Changes to port ID (MODBUS address) take effect<br>immediately and corresponding changes to the<br>MODBUS master will be required before<br>communication can resume. ALL PENDING<br>CHANGES will be saved to EEPROM immediately.                                                |
| 42              | 0x002A             | Save Settings To EEPROM                         | 0 = NO, 1 = YES                                                                                                    |
| 43 - 65535      | 0x002B –<br>0xFFFF | Reserved                                        |                                                                                                    |

### 32. BacNet

Not implemented in software. Hardware contains RS485 interface 2 or 4 wire. Upon request, a BacNet converter can be supplied for the TRACER 1. Please contact your distributor.

### 33. Service Information

**TRACER 1** products are warranted against defective material and workmanship for a period of one year from date of shipment. This warranty is limited to the repair or replacement of products at the factory. Under no circumstances does any responsibility extend to apparatus other than its own manufacture. All products are factory-calibrated and adjusted, unauthorized tampering other than field wiring voids the warranty. This warranty applies only to products purchased directly from an authorized distributor.

# 34. Factory Service Mode UART

Factory Service mode is conducted through a debug UART. The Factory Service mode is used as a factory test and debugger. Should this feature be required in the field for any reason, please consult the factory. The UART reveals select embedded data that can be used for hardware and software verification.

### 35. Accessories

| Part Number      | Item                                                                   |  |  |
|------------------|------------------------------------------------------------------------|--|--|
| 6000-00003-00    | Tracer 1 USB Stick With Proprietary Format                             |  |  |
| 3400-00002-02    | Hardware Kit – Plastic Cover Screws for lost or damaged screws         |  |  |
| 3400-00002-03    | Hardware Kit – Wall Mount for Surface Mounting                         |  |  |
| 3400-00003-01    | 90 Degree Elbow Cord Grip                                              |  |  |
|                  | Plastic, for 0.19"-0.25" Cord OD, for 1/2 Knockout                     |  |  |
|                  | (* Must use 3400-00003-05 for Nema 4x rating)                          |  |  |
| 3400-00003-02    | 90 Degree Elbow Cord Grip                                              |  |  |
|                  | Plastic, for 0.13"-0.19" Cord OD, for 1/2 Knockout                     |  |  |
|                  | (* Must use 3400-00003-05 for Nema 4x rating)                          |  |  |
| 3400-00003-03(*) | Cord Grip, Plastic, for 0.06"-0.13" Cord OD, 1/2 Knockout Size         |  |  |
|                  | (* Must use 3400-00003-05 for Nema 4x rating)                          |  |  |
| 3400-00003-04    | Cord Grip, Plastic, for 0.13"-0.19" Cord OD, 1/2 Knockout Size         |  |  |
|                  | (* Must use 3400-00003-05 for Nema 4x rating)                          |  |  |
| 3400-00003-05(*) | NPT 1/2 Metal Clad Sealing O-Rings* for cable glands                   |  |  |
| 3400-00004-00    | Submersible Hole Plug for 1/2 Trade Size Knockout                      |  |  |
| 3400-00006-00(*) | SSK JUNCTION BOX CONNECTION KIT - TRACER 1                             |  |  |
| 3300-00023-00(*) | 1-1/2 x 1 Reducing Washer for Medium- and Thick-Wall Steel Conduit     |  |  |
| 4610-00015-01(*) | PRB A PT100B .157" X 1.6" SS316 SIL/TEF 120" 3W RD/RD/WHT 200C [ IP67} |  |  |
| 7200-00002-00(*) | TRACER 1 OPERATING MANUAL                                              |  |  |

(\*) Part included with TRACER 1 Controller

### 36. Contact Information

For Sales, Service and Warranty information, please contact:

Advent Industrial Technologies PO Box 2000 Clifton, NJ 07015

(844)923-8368 sales@advent-industrial.com www.advent-industrial.com

# 37. Revision Control

No revision notes to report.

# 38. Revision Record

| Rev  | Date       | Description                                                              |
|------|------------|--------------------------------------------------------------------------|
| 0.01 | 11/24/2019 | Initial Draft                                                            |
| 0.02 | 3/23/20    | Revised for clarity, accuracy, and completeness.                         |
| 0.03 | 3/25/20    | Updated to show software enhancements                                    |
| 0.04 | -          | Regression test release                                                  |
| 0.05 | -          | Regression test release                                                  |
| 0.06 | -          | Regression test release                                                  |
| 0.07 | 4/12/20    | Numerous updates and clarifications in software and manual               |
| 0.12 | 5/8/20     | Released for regression                                                  |
| 0.17 | 6/27/20    | Regression test passed. Released for customer review.                    |
| 0.18 | 8/1/20     | EC01304                                                                  |
| 1.00 | 8/7/20     | SOFTWARE AND REV B HARDWARE PENDING                                      |
| 1.02 | 9/16/20    | Updates and fixes during regression testing                              |
| 1.03 | 9/23/20    | Updates, enhancements and fixes during regression testing and            |
|      |            | interface validation.                                                    |
| 1.04 | 10/01/20   | Probe 2 selection no longer checks Probe 1 for errors.                   |
| 1.05 | 10/05/20   | Corrected display update timer so process temperature updates every      |
|      |            | second when displayed. Fixed battery status display when parameter is    |
|      |            | set to Off. Numerous updates and clarifications to the manual after full |
|      |            | review and software regression test.                                     |
| 1.06 | 10/23/20   | Resolved issue with resting Low Battery status when Alarm was turned     |
|      |            | off. Release to production.                                              |
| 1.06 | 12/10/20   | Updated Wiring diagram and line voltage spec. to correct errors found    |
|      |            | at UL Various cleanup, removed UL (pending).                             |
| 1.06 | 01/17/21   | Added Installation Instructions                                          |

44 | Page